#### 12.0. Ойлголт

Энэхүү модулийн зорилго нь тэтгэлэг, зээл, буцалтгүй тусламжид хамрагдсан суралцагчдын мэдээллийг бүртгэх, удирдах юм. Дээд боловсролын сургалтын байгууллага нь төрийн байгууллага, хувийн байгууллага, сургалтын байгууллага, банк, сан, хувь хүний нэрэмжит тэтгэлэг, зээлд хамрагдсан суралцагчдын мэдээллийг бүртгэж удирдах ба БСШУСЯ-ны харъяа байгууллага болох Боловсролын зээлийн сан нь гадаад, дотоодын дээд боловсролын сургалтын байгууллагад боловсролын зээлийн сангийн тэтгэлэг, зээл, буцалтгүй тусламжаар суралцаж буй суралцагчдын мэдээллийг ДБУМС-д бүртгэж удирдан ажиллана. БСШУСЯ, түүний харьяа байгууллага өөрийн эрх үүргийн хүрээнд санхүүгийн дэмжлэгт хамрагдсан суралцагчдын мэдээллийг харах, хянах ба улсын хэмжээний их, дээд сургууль, коллежийн санхүүгийн дэмжлэгийн мэдээлэлд дүн шинжилгээ хийх, real, статистик, аналитик тайлан харах, мэдээллийг эксел, pdf файлууд руу татан авах боломжтой.

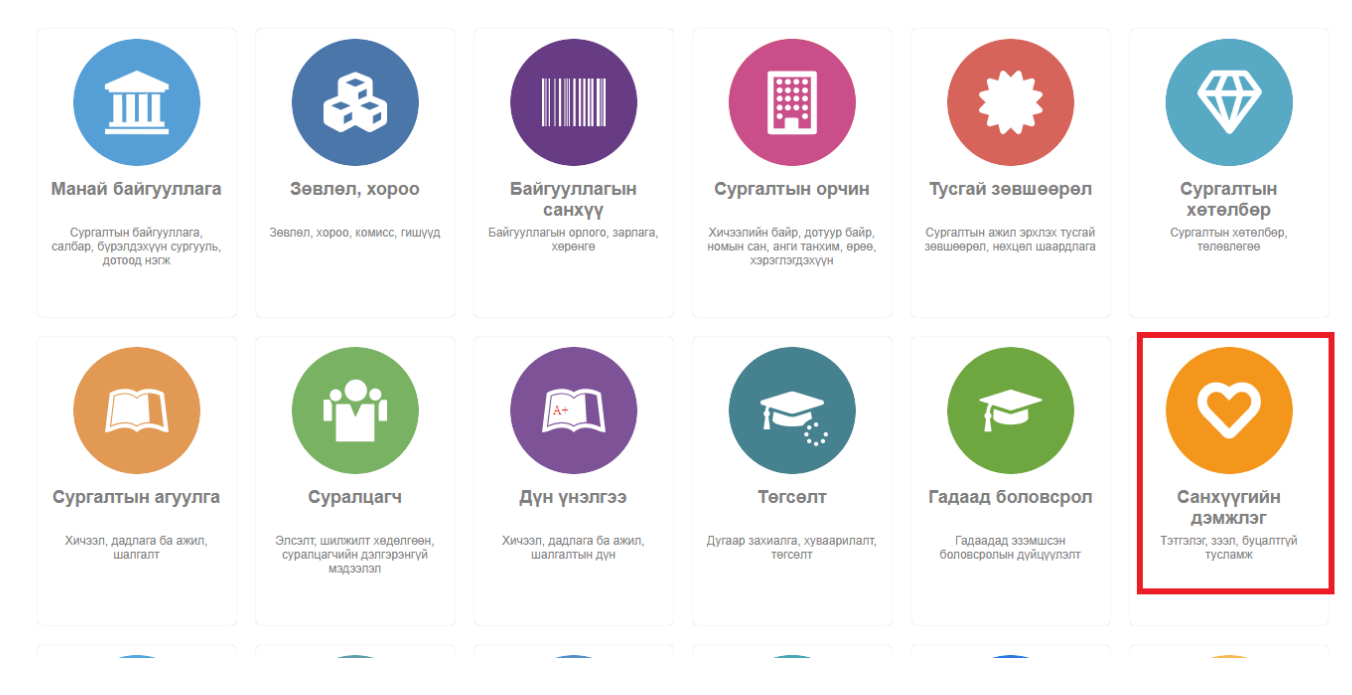

#### <u> Үйл ажиллагаа</u>

Санхүүгийн дэмжлэгийг бүртгэх, засах, устгах зэрэг үйл ажиллагааг системд бүртгэх оролцогч, тэдгээрийн хийх үйлдэл, бүртгэх үеийн шалгуур зэргийг процессийн болон мэдээллийн урсгалын загвараар илэрхийлэн харуулсан болно. Энд дараах процессууд хамаарна. Үүнд:

Дотоодын ДБСБ-д санхүүгийн дэмжлэгт хамрагдсан суралцагчийн мэдээлэл

- 1. Санхүүгийн дэмжлэг авагчийг бүртгэх
- 2. Санхүүгийн дэмжлэгийн эх сурвалж бүртгэх
- 3. Олголтын хуваарь үүсгэх
- 4. Олголтын мэдээлэл бүртгэх
- 5. Зээлийн хураамж нэмэх
- 6. Барьцаа хөрөнгө нэмэх
- 7. Эргэн төлөлтийн хуваарь үүсгэх
- 8. Эргэн төлөлтийн мэдээлэл бүртгэх
- 9. Итгэмжлэгдсэн төлөөлөгч нэмэх
- 10. Нэмэлт мэдээлэл бүртгэх
- 11. Санхүүгийн дэмжлэгийн жагсаалт харах
- 12. Санхүүгийн дэмжлэгийн хянах самбар харах
- 13. Санхүүгийн дэмжлэгийн тайлан харах

- 14. Санхүүгийн дэмжлэгийн нэгтгэлийн жагсаалт харах
- 15. Санхүүгийн дэмжлэгийн нэгтгэлийн хянах самбарын жагсаалт харах

## Гадаадын ДБСБ-д санхүүгийн дэмжлэгт хамрагдсан суралцагчийн мэдээлэл

- 1. Гадаадын ДБСБ-д санхүүгийн дэмжлэг авагчийг бүртгэх /Гадаад боловсрол бүртгэх/
- 2. Санхүүгийн дэмжлэгийн эх сурвалж бүртгэх
- 3. Олголтын хуваарь үүсгэх
- 4. Олголтын мэдээлэл бүртгэх
- 5. Зээлийн хураамж нэмэх
- 6. Барьцаа хөрөнгө нэмэх
- 7. Эргэн төлөлтийн хуваарь үүсгэх
- 8. Эргэн төлөлтийн мэдээлэл бүртгэх
- 9. Итгэмжлэгдсэн төлөөлөгч нэмэх
- 10. Нэмэлт мэдээлэл бүртгэх
- 11. Санхүүгийн дэмжлэгийн жагсаалт харах
- 12. Санхүүгийн дэмжлэгийн хянах самбар харах
- 13. Санхүүгийн дэмжлэгийн тайлан харах
- 14. Санхүүгийн дэмжлэгийн нэгтгэлийн жагсаалт харах
- 15. Санхүүгийн дэмжлэгийн нэгтгэлийн хянах самбарын жагсаалт харах

# 12.1. Санхүүгийн дэмжлэгийн мэдээлэл бүртгэх

Санхүүгийн дэмжлэг бүртгэх үйлдэл хийхээс өмнө дараах нөхцөл биелсэн байх шаардлагатай. Үүнд:

- Суралцагч нь суралцаж байгаа төлөвтэй байх
- Сургалтын хөтөлбөрийн мэдээлэл оруулсан байх
- Суралцагчийг санхүүгийн дэмжлэгийн 1 хөтөлбөр дээр давхардуулж бүртгэгдээгүй байх

Санхүүгийн дэмжлэг бүртгэх үйлдлийг дараах дарааллаар хийнэ. Үүнд:

- 1. Санхүүгийн дэмжлэг ерөнхий цэсийг сонгоно.
- 2. Санхүүгийн дэмжлэгийн дэд хэсгээс жагсаалтыг сонгоно.
- 3. Цонхны баруун дээд хэсэгт байрлах санхүүгийн дэмжлэг бүртгэл товчийг дарна.
- 4. Санхүүгийн дэмжлэг засах цонхны мэдээллийг оруулаад хадгалах товч дарна.

Санхүүгийн дэмжлэг бүртгэх үйлдлийн дэлгэрэнгүй тайлбар:

# 1. Санхүүгийн дэмжлэг ерөнхий цэсийг сонгоно.

|                                                                        |                                                                                 | Eaŭnovenar la                                                   |                                                                                 |                                                                 |                                                              |
|------------------------------------------------------------------------|---------------------------------------------------------------------------------|-----------------------------------------------------------------|---------------------------------------------------------------------------------|-----------------------------------------------------------------|--------------------------------------------------------------|
| Сургалтын байгууллага,<br>салбар, бүрэлдэхүүн сургууль,<br>дотоод нэгж | Зөвлөл, хороо, комисс, гишүүд                                                   | санхүү<br>Байгууллагын орлого, зарлага,<br>хөрөнгө              | Хичазлийн байр, дотуур байр,<br>номын сан, анги такхим, өрөө,<br>хэрэглэгдэхүүн | Сургалтын ажил эрхлэх тусгай<br>зөвшөөрөл, нехцөп шаардлага     | хөтөлбөр<br>Сургалтын хөтөлбөр,<br>төлөвлөгөө                |
|                                                                        |                                                                                 | <u>A</u>                                                        |                                                                                 |                                                                 | $\bigcirc$                                                   |
| Сургалтын агуулга<br>Хичээл, дадлага ба ажил,<br>шалгалт               | Суралцагч<br>Элсэлт, шилжилт хөдөлгөөн,<br>суралцагчийк дэлгэрэнгүй<br>мэдээлэл | <b>Дүн үнэлгээ</b><br>Хичээл, дадлага ба ажил,<br>шалгалтын дүн | <b>Төгсөлт</b><br>Дугаар захиалга, хуваарилалт,<br>төгсөлт                      | Гадаад боловсрол<br>Гадаадад эзэмшсэн<br>боловсролын дүйцүүлэлт | Санхүүгийн<br>дэмжлэг<br>Тэтгэлэг, зээл, буцалтүй<br>тусламж |
|                                                                        |                                                                                 |                                                                 |                                                                                 |                                                                 |                                                              |

# 2. Санхүүгийн дэмжлэгийн дэд хэсгээс жагсаалтыг сонгоно.

| Хайлт                             | Санх    | хүүгийн дэмжлэг                                 |                      |                   |               |                       |                                  |                                         | + Санхүүгийн дэмжлэг бүртгэ | эл 🗙 📗    |
|-----------------------------------|---------|-------------------------------------------------|----------------------|-------------------|---------------|-----------------------|----------------------------------|-----------------------------------------|-----------------------------|-----------|
| Хайх утгаа оруулна уу<br>Цэвэрлэх | Үр дүн: | 1787 Хайлт: ;                                   |                      |                   |               |                       |                                  |                                         |                             |           |
| Сургалтын байгууллага +           | #       | Сургалтын я я я я я я я я я я я я я я я я я я я | Регистрийн<br>дугаар | Эцэг/эхийн<br>нэр | Нэр 🖈         | Суралцагчийн<br>төлөв | Санхүүгийн<br>дэмжлэгийн төрөл * | Санхүүгийн<br>дэмжлэгийн ж<br>зориулалт | Санхүүгийн<br>дэмжлэгийн    | Эх сурвал |
| МУБИС /Монгол улсы (1785)         | 1       | <ul> <li>МУБИС /Монгол улсын б</li> </ul>       | ул05210113           | Тогтохбаяр        | Чинхүслэн     |                       | Буцалтгүй тусламж                |                                         | Төрөөс үзүүлэх буцалтгүй т  |           |
| МУИС /Монгол улсын (1)            | 2       | <ul> <li>МУБИС /Монгол улсын б</li> </ul>       | 0001250405           | Дашням            | Самбуу        |                       | Тэтгэлэг                         |                                         | Төрөөс үзүүлэх тэтгэлэг     |           |
| ШУТИС /ШИНЖЛЭХ УХа (1)            | 3       | <ul> <li>МУБИС /Монгол улсын б</li> </ul>       | ce01302106           | Гэрэлт-Од         | Алтанзул      |                       | Тэтгэлэг                         |                                         | Төрөөс үзүүлэх тэтгэлэг     |           |
| Санхүүгийн дэмжлэгийн төлөв +     | 4       | <ul> <li>МУБИС /Монгол улсын б</li> </ul>       | йю03242101           | Дашээвэг          | Цэрэннадмид   |                       | Тэтгэлэг                         |                                         | Төрөөс үзүүлэх тэтгэлэг     |           |
| 🗌 Идэвхтэй (1786)                 | 5       | <ul> <li>МУБИС /Монгол улсын б</li> </ul>       | во02260101           | Батзориг          | Хоролмаа      |                       | Тэтгэлэг                         |                                         | Төрөөс үзүүлэх тэтгэлэг     |           |
| 🗌 Цуцлагдсан (1)                  | 6       | <ul> <li>МУБИС /Монгол улсын б</li> </ul>       | мз02252401           | Энхболд           | Номин         |                       | Тэтгэлэг                         |                                         | Төрөөс үзүүлэх тэтгэлэг     |           |
|                                   | 7       | • МУБИС /Монгол улсын б                         | кю02232801           | Хишигжаргал       | Нандин-Эрдэнэ |                       | Тэтгэлэг                         |                                         | Төрөөс үзүүлэх тэтгэлэг     |           |
| Санхүүгийн дэмжлэгийн төрөл +     | 8       | <ul> <li>МУБИС /Монгол улсын б</li> </ul>       | ма02271003           | Оюунчимэг         | Намуун        |                       | Тэтгэлэг                         |                                         | Төрөөс үзүүлэх тэтгэлэг     |           |
| 🗌 Тэтгэлэг (935)                  | 9       | <ul> <li>МУБИС /Монгол улсын б</li> </ul>       | ем03212407           | Батбилэг          | Мөнхсаруул    |                       | Тэтгэлэг                         |                                         | Төрөөс үзүүлэх тэтгэлэг     |           |
| Буцалтгүй тусламж (784)           | 10      | <ul> <li>МУБИС /Монгол улсын б</li> </ul>       | рю02281629           | Түвшинжаргал      | Баасансүрэн   |                       | Тэтгэлэг                         |                                         | Төрөөс үзүүлэх тэтгэлэг     |           |
| Зээл (68)                         | 11      | <ul> <li>МУБИС /Монгол улсын б</li> </ul>       | дв02231705           | Менхбат           | Ариунзаяа     |                       | Тэтгэлэг                         |                                         | Төрөөс үзүүлэх тэтгэлэг     |           |
| Санхуугийн дэмжлэгийн зориулалт + | 12      | <ul> <li>МУБИС /Монгол улсын б</li> </ul>       | рн02231201           | Ганболд           | Дэлгэрмөрөн   |                       | Тэтгэлэг                         |                                         | Төрөөс үзүүлэх тэтгэлэг     |           |
| V                                 | 13      | <ul> <li>МУБИС /Монгол улсын б</li> </ul>       | бю03240108           | Сагатбек          | Ахбота        |                       | Тэтгэлэг                         |                                         | Төрөөс үзүүлэх тэтгэлэг     |           |
| харуулах мэдээлэл оаихгүи оаина.  | 14      | <ul> <li>МУБИС /Монгол улсын б</li> </ul>       | рд03230305           | Батсүх            | Саранчимэг    |                       | Буцалтгүй тусламж                |                                         | Төрөөс үзүүлэх буцалтгүй т  |           |
| ⊿ Эх сурвалж +                    | 15      | <ul> <li>МУИС /Монгол улсын их</li> </ul>       | ув03222522           | Алтанхүү          | Нандинзаяа    |                       | Буцалтгүй тусламж                |                                         | Төрөөс үзүүлэх буцалтгүй т  |           |
| 🗌 Боловсролын зээлий (166)        |         |                                                 |                      |                   |               |                       |                                  |                                         |                             | +         |

3. Цонхны баруун дээд хэсэгт байрлах санхүүгийн дэмжлэг бүртгэл товчийг дарна.

| 😌 Санхүүгийн дэмжлэг                        | Хянах                    | самбар 📕 Жагсаа                         | пт                     | Гадаад            | 🖪 Тайлан      |                       |                                                          |                                         |                                        | 8          |
|---------------------------------------------|--------------------------|-----------------------------------------|------------------------|-------------------|---------------|-----------------------|----------------------------------------------------------|-----------------------------------------|----------------------------------------|------------|
| Хайлт<br>Хайх утгаа оруулна уу              | Сан<br><sub>Үр дүн</sub> | нхүүгийн дэмжлэн<br>:: 1787 Хайлт: ;    | -                      |                   |               |                       |                                                          | [                                       | + Санхүүгийн дэмжлэг бүг               | этгэл 📳    |
| Цэвэрлэх<br>И Сургалтын байгууллага -       | . #                      | Сургалтын *<br>байгууллага              | Регистрийн<br>дугаар * | Эцэг/эхийн<br>нэр | Нэр «         | Суралцагчийн<br>төлөв | <ul> <li>Санхүүгийн</li> <li>дэмжлэгийн төрөл</li> </ul> | Санхүүгийн<br>дэмжлэгийн «<br>зориулалт | Санхүүгийн<br>дэмжлэгийн «<br>хөтөлбөр | Эх сурвал: |
| МУБИС /Монгол улсы (1785)                   | 1                        | <ul> <li>МУБИС /Монгол улсын</li> </ul> | б ул05210113           | Тогтохбаяр        | Чинхүслэн     |                       | Буцалтгүй тусламж                                        |                                         | Төрөөс үзүүлэх буцалтгүй т             |            |
| МУИС /Монгол улсын (1)                      | 2                        | ▼ МУБИС /Монгол улсын                   | 5 oo01250405           | Дашням            | Самбуу        |                       | Тэтгэлэг                                                 |                                         | Төрөөс үзүүлэх тэтгэлэг                |            |
| утис /шинжлэх уха (т)                       | 3                        | ▼ МУБИС /Монгол улсын                   | ō ce01302106           | Гэрэлт-Од         | Алтанзул      |                       | Тэтгэлэг                                                 |                                         | Төрөөс үзүүлэх тэтгэлэг                |            |
| Санхуугийн дэмжлэгийн төлөв                 | + 4                      | ▼ МУБИС /Монгол улсын                   | бйю03242101            | Дашээвэг          | Цэрэннадмид   |                       | Тэтгэлэг                                                 |                                         | Төрөөс үзүүлэх тэтгэлэг                |            |
| Идэвхтэй (1786)                             | 5                        | ▼ МУБИС /Монгол улсын                   | Б во02260101           | Батзориг          | Хоролмаа      |                       | Тэтгэлэг                                                 |                                         | Төрөөс үзүүлэх тэтгэлэг                |            |
| 🗌 Цуцлагдсан (1)                            | 6                        | ▪ МУБИС /Монгол улсын                   | б мз02252401           | Энхболд           | Номин         |                       | Тэтгэлэг                                                 |                                         | Төрөөс үзүүлэх тэтгэлэг                |            |
|                                             | 7                        | ▪ МУБИС /Монгол улсын                   | б кю02232801           | Хишигжаргал       | Нандин-Эрдэнэ |                       | Тэтгэлэг                                                 |                                         | Төрөөс үзүүлэх тэтгэлэг                |            |
| Санхүүгийн дэмжлэгийн төрөл                 | 8                        | ▪ МУБИС /Монгол улсын                   | б ма02271003           | Оюунчимэг         | Намуун        |                       | Тэтгэлэг                                                 |                                         | Төрөөс үзүүлэх тэтгэлэг                |            |
| 🗌 Тэтгэлэг (935)                            | 9                        | ▼ МУБИС /Монгол улсын                   | б ем03212407           | Батбилэг          | Мөнхсаруул    |                       | Тэтгэлэг                                                 |                                         | Төрөөс үзүүлэх тэтгэлэг                |            |
| <ul> <li>Буцалттүй тусламж (784)</li> </ul> | 10                       | ▼ МУБИС /Монгол улсын                   | б рю02281629           | Түвшинжаргал      | Баасансүрэн   |                       | Тэтгэлэг                                                 |                                         | Төрөөс үзүүлэх тэтгэлэг                |            |
| 🗋 Зээл (68)                                 | 11                       | • МУБИС /Монгол улсын                   | 5 дв02231705           | Менхбат           | Ариунзаяа     |                       | Тэтгэлэг                                                 |                                         | Төрөөс үзүүлэх тэтгэлэг                |            |
| Санхүүгийн дэмжлэгийн зориулалт -           | . 12                     | <ul> <li>МУБИС /Монгол улсын</li> </ul> | 5 рн02231201           | Ганболд           | Дэлгэрмөрөн   |                       | Тэтгэлэг                                                 |                                         | Төрөөс үзүүлэх тэтгэлэг                |            |
|                                             | 13                       | • МУБИС /Монгол улсын                   | 5 бю03240108           | Сагатбек          | Ахбота        |                       | Тэтгэлэг                                                 |                                         | Төрөөс үзүүлэх тэтгэлэг                |            |
| Харуулах мэдээлэл баихгүи баина.            | 14                       | • МУБИС /Монгол улсын                   | 5 рд03230305           | Батсух            | Саранчимэг    |                       | Буцалтгүй тусламж                                        |                                         | Төрөөс үзүүлэх буцалтгүй т             |            |
| Эх сурвалж                                  | <del>۱</del> 5           | • МУИС /Монгол улсын и                  | ув03222522             | Алтанхүү          | Нандинзаяа    |                       | Буцалтгүй тусламж                                        |                                         | Төрөөс үзүүлэх буцалтгүй т             |            |
| 🗌 Боловсролын зээлий (166)                  |                          |                                         |                        |                   |               | •                     |                                                          |                                         |                                        | +          |
| □ МУБИС /Монгол улсы (124)                  | 1 2                      | 345678910 Да                            | paax 🖒                 |                   |               |                       |                                                          |                                         | Мөрийн                                 | тоо 15 🗸   |
| ▲ Хүйс                                      | •                        |                                         |                        |                   |               |                       |                                                          |                                         |                                        |            |

## 4. Санхүүгийн дэмжлэг засах цонхны мэдээллийг оруулаад **хадгалах** товч дарна.

| Санхүүгийн дэмжлэг засах             |                           |                                                                                                    |                           |                              | Хадгалах |
|--------------------------------------|---------------------------|----------------------------------------------------------------------------------------------------|---------------------------|------------------------------|----------|
| Санхүүгийн дэмжлэг авагч             |                           |                                                                                                    |                           |                              |          |
| Овог:                                |                           | InstitutionName                                                                                                    | Cy                        | ргалтын ээлж                 |          |
| Нэр:<br>Регистрийн дугаар:           | Болог                     | Сургуулийн нэр                                                                                                    | Сурга                     | лтын ачаалал                 |          |
| Улс:                                 | 2010                      | , and the second second s | Суралца                   | гчийн түвшин                 |          |
| Хүн сонгох Сургалтын мэдээлэл шалгах | Сург                      | алтын хөтөлбөр                                                                                                    | Сураль                    | цагчийн төлөв                |          |
|                                      | Су                        | огалтын хугацаа жил                                                                                                    |                           |                              |          |
| Үйлдэл                               |                           |                                                                                                    |                           |                              |          |
| Үйлдлийн огн                         | 00 4/2/2023               |                                                                                                    | Үйлдлийн шалтгаан         | Шинээр үүсгэх 🗸 🗸            |          |
| Үйлд                                 | эл Санхүүгийн дэмжлэг ү 🗸 |                                                                                                    |                           |                              |          |
| Санхүүгийн дэмжлэгийн мэдээлэл       |                           |                                                                                                    |                           |                              |          |
| * Эх сурва                           | пж Q                      |                                                                                                    | Мөнгөн тэмдэгт            | Terper 🗸                     |          |
| * Эх сурвалжийн хөтөлб               | өр 🗸                      |                                                                                                    | Батлагдсан нийт дүн       | 0.00                         |          |
| Санхүүгийн дэмжлэгийн төр            | өл 🗸                      |                                                                                                    | Батлагдсан нийт хураамж   | 0.00                         |          |
| Гэрээ байгуулсан огн                 | oo m/d/yyyy               |                                                                                                    | Батлагдсан нийт хөнгөлөлт | 0.00                         |          |
| Гэрээ дуусах огн                     | oo m/d/yyyy               |                                                                                                    | Батлагдсан нийт хүү       | 0.00                         |          |
| Тел                                  | өв Идэвхтэй 🗸             |                                                                                                    |                           | Олголтыг нөхөн төлүүлөх эсэх |          |
| Шалтга                               | ан                        |                                                                                                    | Нөхөн төлүүлөх дүн        | 0.00                         |          |
|                                      | 7 _                       |                                                                                                    | Нөхөн төлсөн дүн          | 0.00                         |          |
| Олголтын мэдээлэл                    | Барьцаа хөрөнгө           | Итгэмжлэгдсэн төлөөлөгч                                                                                                    | Нэмэ.                     | лт                           |          |

## Санхүүгийн дэмжлэг авагчийн мэдээлэл

Санхүүгийн дэмжлэг нэмэх үйлдлээр системд огт бүртгээгүй байгаа сангүүгийн дэмжлэгт хамрагдсан суралцагчийг бүртгэнэ.

| N₽ | Талбар            | Тайлбар                                                                                                    | Жишээ      |
|----|-------------------|----------------------------------------------------------------------------------------------------|------------|
| 1. | Регистрийн дугаар | МУ-ын иргэн бол<br>суралцагчийн Монгол<br>улсын иргэний бүртгэлд<br>бүртгүүлсэн регистрийн<br>дугаар, гадаад хүн бол | AA11223344 |

|                      |                     | гадаад паспортын        |                     |
|----------------------|---------------------|-------------------------|---------------------|
|                      |                     | дугаарыг бичнэ.         |                     |
| 2.                   | Эцэг, эхийн нэр     | Регистрийн дугаарын     | Бат                 |
|                      |                     | мэдээллийг оруулах үед  |                     |
|                      |                     | УБЕГ-ын иргэний         |                     |
|                      |                     | мэдээллийн сангаас      |                     |
|                      |                     | регистрийн дугаараар    |                     |
|                      |                     | шалган суралцагчийн     |                     |
|                      |                     | эцэг, эхийн нэрийн      |                     |
|                      |                     | мэдээллийн татан        |                     |
|                      |                     | харуулна.               |                     |
| 3.                   | Нэр                 | Регистрийн дугаарын     | Дорж                |
|                      |                     | мэдээллийг оруулах үед  |                     |
|                      |                     | УБЕГ-ын иргэний         |                     |
|                      |                     | мэдээллийн сангаас      |                     |
|                      |                     | регистрийн лугаараар    |                     |
|                      |                     | шалган суралцагчийн     |                     |
|                      |                     | нарийн малааллийн татан |                     |
|                      |                     |                         |                     |
| A                    | Терсен огноо        | Рогистрийн лугаарын     | 1985/04/01          |
| <b>-------------</b> |                     |                         |                     |
|                      |                     |                         |                     |
|                      |                     |                         |                     |
|                      |                     |                         |                     |
|                      |                     | регистриин дугаараар    |                     |
|                      |                     | шалган төрсөн огнооны   |                     |
|                      |                     | мэдээллийн татан        |                     |
| F                    | Viria               |                         | Operation           |
| 5.                   | ХүИС                | Регистриин дугаарын     | Эрэгтэи             |
|                      |                     | мэдээллийг оруулах үед  |                     |
|                      |                     | уры - ын иргэнии        |                     |
|                      |                     | мэдээллийн сангаас      |                     |
|                      |                     | регистриин дугаараар    |                     |
|                      |                     | шалган хүйсийн          |                     |
|                      |                     | мэдээллийн татан        |                     |
|                      |                     | харуулна.               |                     |
| 6.                   | Сургуулийн нэр      | Суралцагчийн суралцаж   | МУИС                |
|                      |                     | буй сургалтын           |                     |
|                      |                     | байгууллагыг харуулна.  |                     |
| 7.                   | Салбар, бүрэлдэхүүн | Суралцагчийн суралцаж   | Хууль зүйн сургууль |
|                      | сургуулийн нэр      | буй салбар, бүрэлдэхүүн |                     |
|                      |                     | сургуулийн нэрийг       |                     |
|                      |                     | харуулна.               |                     |
| 8.                   | Боловсролын түвшин  | Суралцагчийн суралцаж   | Бакалавр            |
|                      |                     | буй боловсролын түвшин  |                     |
|                      |                     | (1. Дипломын боловсрол, |                     |
|                      |                     | 2. Бакалаврын           |                     |
|                      |                     | боловсрол, З. Докторын  |                     |
|                      |                     | боловсрол) -г харуулна  |                     |
| 9.                   | Мэргэжлийн чиглэл   | Суралцагчийн суралцаж   | Эрх зүй             |
|                      |                     | буй хөтөлбөрийн         |                     |
|                      |                     | мэргэжлийн чиглэл,      |                     |
|                      |                     | индексийг харуулна.     |                     |
| 10.                  | Сургалтын хөтөлбөр  | Суралцагчийн суралцаж   | Эрх зүй             |
|                      |                     | буй сургалтын           |                     |
|                      |                     | хөтөлбөрийг харуулна.   |                     |

| 11. | Сургалтын хуагцаа   | Суралцагчийн суралцаж<br>буй сургалтын<br>хөтөлбөрийн хугацааг<br>харуулна.                                                                                                    | 4 жил           |
|-----|---------------------|----------------------------------------------------------------------------------------------------|-----------------|
| 12. | Сургалтын ээлж      | Суралцагчийн суралцаж<br>буй хөтөлбөрийн<br>сургалтын хэлбэр<br>(1.Өдөр, 2. Орой 3.<br>Эчнээ)-г харуулна.                                                                                                    | Өдөр            |
| 13. | Сургалтын ачаалал   | Суралцагчийн сургалтын ачааллыг харуулна.                                                                                                    | Бүтэн цагийн    |
| 14. | Суралцагчийн түвшин | Хэрэв суралцагчийн<br>суралцаж буй сургалтын<br>хөтөлбөр үе шаттай бол<br>суралцагчийн курс,<br>дамжааны төрөл (1-р<br>дамжаа, 2-р дамжаа, 3-р<br>дамжаа, 4-р дамжаа, 5-р<br>дамжаа, 6-р дамжаа)<br>-ийг харуулна. | 1-р дамжаа      |
| 15. | Суралцагчийн төлөв  | Суралцагчийн суралцаж<br>байгаа эсэх төлөвийг<br>харуулна.                                                                                                    | Суралцаж байгаа |

#### Санхүүгийн дэмжлэгийн мэдээлэл

Санхүүгийн эх сурвалж, санхүүгийн дэмжлэгийн хөтөлбөр, санхүүгийн дэмжлэгийн төрөл, батлагдсан нийт дүн зэрэг мэдээллийг бүртгэнэ.

| N≌ | Талбар                         | Тайлбар                                                                                                    | Жишээ                      |
|----|--------------------------------|----------------------------------------------------------------------------------------------------|----------------------------|
| 1. | Эх сурвалж                     | Санхүүжүүлэгч эх<br>сурвалжийг сонгоно.                                                                                                    | Боловсролын зээлийн<br>сан |
| 2. | Эх сурвалжийн хөтөлбөр         | Санхүүгийн дэмжлэгийн<br>хөтөлбөрийн нэрийг<br>оруулна.                                                                                                    | Оюутны хөгжлийн зээл       |
| 3. | Санхүүгийн дэмжлэгийн<br>төрөл | Санхүүгийн дэмжлэгийн<br>төрлийг сонгоно. /<br>Суралцагчийн сургалтын<br>төлбөр, дотуур байр,<br>амьдрах зардал, болон<br>ном сурах бичиг ашиглах<br>гэх мэт суралцах үед<br>зайлшгүй гарах<br>санхүүгийн асуудлыг<br>шийдвэрлэхэд<br>санхүүгийн тусламжийн<br>модуль туслах бөгөөд<br>тухайн зардлыг зээл<br>тусламж, тэтгэлэг болон<br>ажил эрхлэлтийн<br>хэлбэрүүдээр<br>шийдвэрлэдэг./<br>Зээл – Сургалтын<br>төлбөрийн зардлыг | Зээл                       |

| бүхэлд нь буюу тодорхой<br>хэсгийг санхүүжүүлэхэд<br>зориулан хөнгөлөлттэй,<br>эргэн төлөгдөх нөхцөлөөр<br>олгож буй зээл бол<br>сонгоно.<br><b>Тэтгэлэг</b> – Сурлагын<br>өндөр амжилт гарган<br>мэдлэг боловсрол,<br>бүтээлч чанар, шинэ<br>санаа, авьяас ур<br>чадвараараа тэргүүлэн<br>суралцах байгаа<br>суралцагчийг урамшуулах<br>зорилгоор сургалтын<br>төлбөрийн зардлыг<br>бүхэлд нь буюу тодорхой<br>хэсгийг санхүүжүүлэхэд<br>зориулан олгож буй<br>буцалтгүй мөнгөн<br>тусламж бол сонгоно.<br><b>Буцалтгүй</b> мөнгөн<br>сургалтын төлбөрийн<br>зардлыг бүхэлд нь буюу<br>тодорхой хэсгийг<br>санхүүжүүлэхэд<br>зориулан олгож буй<br>буцалтгүй мөнгөн<br>тусламж бол сонгоно.<br><b>Суралцагч</b> мөнгөн<br>тусламж бол сонгоно.                                                                                                    |
|----------------------------------------------------------------------------------------------------|
| зориулан хөнгөлөлтэй,<br>эргэн төлөгдөх нөхцөлөөр<br>олгож буй эзэл бол<br>сонгоно.<br><b>Тэтгэлэг</b> – Сурлагын<br>өндөр амжилт гарган<br>мядлэг боловсрол,<br>бүтээлч чанар, шинэ<br>санаа, авьяас ур<br>чадвараараа тэргүүлэн<br>суралцах байгаа<br>суралцагчийг урамшуулах<br>зорилгоор сургалтын<br>төлбөрийн зардлыг<br>бүхэлд нь буюу тодорхой<br>хэсгийг санхүү жүүлэхэд<br>зориулан олгож буй<br>буцалтгүй мөнгөн<br>тусламж бол сонгоно.<br><b>Буцалтгүй</b> мөнгөн<br>сургалтын төлбөрийн<br>зардлыг бүхэлд нь буюу<br>тодорхой хэсгийг<br>санхүүжүүлэхэд<br>зориулан олгож буй<br>буцалтгүй мөнгөн<br>тусламж бол сонгоно.<br><b>Суралцагч</b> мөнгөн<br>тусламж бол сонгоно.                                                                                                    |
| зориулан хөнгөлөлттэн,<br>эргэн төлөгдөх нөхцөлөөр<br>олгож буй зээл бол<br>сонгоно.<br>Тэтгэлэг – Сурлагын<br>өндөр амжилт гарган<br>мядлэг боловсрол,<br>бүтээлч чанар, шинэ<br>санаа, авьяас ур<br>чадвараараа тэргүүлэн<br>суралцах байгаа<br>суралцагчийг урамшуулах<br>зорилгоор сургалтын<br>төлбөрийн зардлыг<br>бүхэлд нь буюу тодорхой<br>хэсгийг санхүүжүүлэхэд<br>зориулан олгож буй<br>буцалтгүй мөнгөн<br>тусламж бол сонгоно.<br>Буцалтгүй<br>тусламж- Суралцагчийн<br>сургалтын төлбөрийн<br>зардлыг бүхэлд нь буюу<br>тодорхой хэсгийг<br>санхүүжүүлэхэд<br>зориулан олгож буй<br>буцалтгүй мөнгөн<br>тусламж бол сонгоно.                                                                                                    |
| эргэн төлөгдөх нехцелөөр<br>олгож буй зээл бол<br>сонгоно.<br>Тэтгэлэг – Сурлагын<br>өндөр амжилт гарган<br>мэдлэг боловосрол,<br>бүтээлч чанар, шинэ<br>санаа, авьяас ур<br>чадвараараа тэргүүлэн<br>суралцах байгаа<br>суралцагчийг урамшуулах<br>зорилгоор сургалтын<br>төлбөрийн зардлыг<br>бүхэлд нь буюу тодорхой<br>хэсгийг санхүүжүүлэхэд<br>зориулан олгож буй<br>буцалтгүй<br>тусламж бол сонгоно.<br>Буцалтгүй<br>туслалы нөлбөрийн<br>зардлыг бүхэлд нь буюу<br>тодорхой хэсгийг<br>санхүүжүүлэхэд<br>зориулан олгож буй<br>буцалтгүй мөнгөн<br>тусламж бол сонгоно.                                                                                                    |
| олгож буй зээл бол<br>сонгоно.<br>Тэтгэлэг – Сурлагын<br>өндөр амжилт гарган<br>мэдлэг боловсрол,<br>бүтээлч чанар, шинэ<br>санаа, авьяас ур<br>чадвараараа тэргүүлэн<br>суралцатчийг урамшуулах<br>зорилсор сургалтын<br>төлбөрийн зардлыг<br>бүхэлд нь буюу тодорхой<br>хэсгийг санхүүжүүлэхэд<br>зориулан олгож буй<br>буцалтгүй мөнгөн<br>тусламж бол сонгоно.<br>Буцалтгүй мөнгөн<br>тусламж Суралцагчийн<br>сургалтын төлбөрийн<br>зардлыг бүхэлд нь буюу<br>тодорхой хэсгийг<br>санхүүжүүлэхэд<br>зориулан олгож буй<br>буцалтгүй мөнгөн<br>тусламж бол сонгоно.<br>Суралцагч нь суралцах                                                                                                    |
| сонгоно.<br>Тэтгэлэг – Сурлагын<br>өндөр амжилт гарган<br>мэдлэг боловсрол,<br>бүтээлч чанар, шинэ<br>санаа, авьяас ур<br>чадвараараа тэргүүлэн<br>суралцагчийг урамшуулах<br>зорилгоор сургалын<br>төлбөрийн зардлыг<br>бүхэлд нь буюу тодорхой<br>хэсгийг санхүүжүүлэхэд<br>зориулан олгож буй<br>буцалтгүй мөнгөн<br>тусламж бол сонгоно.<br>Буцалтгүй<br>тусламж- Суралцагчийн<br>сургалтын төлбөрийн<br>зардлыг бүхэлд нь буюу<br>тодорхой хэсгийг<br>санхүүжүүлэхэд<br>зориулан олгож буй<br>буцалтгүй мөнгөн<br>тусламж бол сонгоно.<br>Суралцагч мөнгөн<br>тусламж бол сонгоно.                                                                                                    |
| Тэтгэлэг – Сурлагын<br>өндөр амжилт гарган<br>мэдлэг боловсрол,<br>бүтээлч чанар, шинэ<br>санаа, авьяас ур<br>чадвараараа тэргүүлэн<br>суралцагчийг урамшуулах<br>зорилгоор сургалтын<br>төлбөрийн зардлыг<br>бүхэлд нь буюу тодорхой<br>хэсгийг санхүүжүүлэхэд<br>зориулан олгож буй<br>буцалтгүй мөнгөн<br>тусламж- Суралцагчийн<br>сургалтын төлбөрийн<br>зардлыг бүхэлд нь буюу<br>тодорхой хэсгийг<br>санхүүжүүлэхэд<br>зориулан олгож буй<br>буцалтгүй мөнгөн<br>тусламан олгож буй<br>буцалтгүй мөнгөн<br>тусламан олгож буй<br>буцалтгүй мөнгөн<br>тусламж бол сонгоно.<br>Суралцагч нь суралцах                                                                                                    |
| <ul> <li>наята суранан<br/>өндөр амжилт гарган<br/>мэдлэг боловсрол,<br/>бүтээлч чанар, шинэ<br/>санаа, авьяас ур<br/>чадвараараа тэргүүлэн<br/>суралцагчийг урамшуулах<br/>зорилгоор сургалтын<br/>төлбөрийн зардлыг<br/>бүхэлд нь буюу тодорхой<br/>хэсгийг санхүүжүүлэхэд<br/>зориулан олгож буй<br/>буцалтгүй мөнгөн<br/>тусламж- Суралцагчийн<br/>сургалтын төлбөрийн<br/>зардлыг бүхэлд нь буюу<br/>тодорхой хэсгийг<br/>санхүүжүүлэхэд<br/>зориулан олгож буй<br/>буцалтгүй мөнгөн<br/>тусламан олгож буй<br/>буцалтгүй мөнгөн<br/>тусламан олгож буй<br/>буцалтгүй мөнгөн<br/>тусламан олгож буй</li> <li>Суралцагч нь суралцагч нь сурал</li></ul> |
| надер амжилгар<br>мэдлэг боловсрол,<br>бүтээлч чанар, шинэ<br>санаа, авьяас ур<br>чадвараарааа тэргүүлэн<br>суралцак байгаа<br>суралцагчийг урамшуулах<br>зорилоор сургалтын<br>телберийн зардлыг<br>бүхэлд нь буюу тодорхой<br>хэсгийг санхүүжүүлэхэд<br>зориулан олгож буй<br>буцалтгүй мөнгөн<br>тусламж бол сонгоно.<br>Буцалтгүй<br>тусламж- Суралцагчийн<br>сургалтын төлбөрийн<br>зардлыг бүхэлд нь буюу<br>тодорхой хэсгийг<br>санхүүжүүлэхэд<br>зориулан олгож буй<br>буцалтгүй мөнгөн<br>тусламж бол сонгоно.                                                                                                    |
| мэдлэг облосрол,<br>бүтээлч чанар, шинэ<br>санаа, авьяас ур<br>чадвараараа тэргүүлэн<br>суралцагчийг урамшуулах<br>зорилгоор сургалтын<br>төлбөрийн зардлыг<br>бүхэлд нь буюу тодорхой<br>хэсгийг санхүүжүүлэхэд<br>зориулан олгож буй<br>буцалтгүй мөнгөн<br>тусламж- бол сонгоно.<br>Буцалтгүй<br>тусламж- Суралцагчийн<br>сургалтын төлбөрийн<br>зардлыг бүхэлд нь буюу<br>тодорхой хэсгийг<br>санхүүжүүлэхэд<br>зориулан олгож буй<br>буцалтгүй мөнгөн<br>тусламж бол сонгоно.<br>Суралцагч нь суралцах                                                                                                    |
| оүтээлч чанар, шинэ<br>санаа, авьяас ур<br>чадвараараа тэргүүлэн<br>суралцаж байгаа<br>суралцагчийг урамшуулах<br>зорилгоор сургалтын<br>төлбөрийн зардлыг<br>бүхэлд нь буюу тодорхой<br>хэсгийг санхүүжүүлэхэд<br>зориулан олгож буй<br>буцалтгүй мөнгөн<br>тусламж бол сонгоно.<br>Буцалтгүй мөнгөн<br>тусламж бол сонгоно.<br>Буцалтгүй тусламж- Суралцагчийн<br>санхүүжүүлэхэд<br>зориулан олгож буй<br>буцалтгүй мөнгөн<br>тусламж бол сонгоно.<br>Суралцангаа ажиллах-<br>Суралцагч нь суралцах                                                                                                    |
| санаа, авьяас ур<br>чадвараараа тэргүүлэн<br>суралцаж байгаа<br>суралцагчийг урамшуулах<br>зорилгоор сургалтын<br>төлбөрийн зардлыг<br>бүхэлд нь буюу тодорхой<br>хэсгийг санхүүжүүлэхэд<br>зориулан олгож буй<br>буцалтгүй<br>тусламж- бол сонгоно.<br>Буцалтгүй<br>тусламж- Суралцагчийн<br>сургалтын төлбөрийн<br>зардлыг бүхэлд нь буюу<br>тодорхой хэсгийг<br>санхүүжүүлэхэд<br>зориулан олгож буй<br>буцалтгүй мөнгөн<br>тусламж бол сонгоно.                                                                                                    |
| чадвараараа тэргүүлэн<br>суралцагчийг урамшуулах<br>зорилгоор сургалтын<br>төлбөрийн зардлыг<br>бүхэлд нь буюу тодорхой<br>хэсгийг санхүүжүүлэхэд<br>зориулан олгож буй<br>буцалтгүй мөнгөн<br>тусламж- буралцагчийн<br>сургалтын төлбөрийн<br>зардлыг бүхэлд нь буюу<br>тодорхой хэсгийг<br>санхүүжүүлэхэд<br>зориулан олгож буй<br>буцалтгүй мөнгөн<br>тусламж бол сонгоно.                                                                                                    |
| суралцаж байгаа<br>суралцагчийг урамшуулах<br>зорилгоор сургалтын<br>төлбөрийн зардлыг<br>бүхэлд нь буюу тодорхой<br>хэсгийг санхүүжүүлэхэд<br>зориулан олгож буй<br>буцалтгүй мөнгөн<br>тусламж- Суралцагчийн<br>сургалтын төлбөрийн<br>зардлыг бүхэлд нь буюу<br>тодорхой хэсгийг<br>санхүүжүүлэхэд<br>зориулан олгож буй<br>буцалтгүй мөнгөн<br>тусламж бол сонгоно.                                                                                                    |
| суралцагчийг урамшуулах<br>зорилгоор сургалтын<br>төлбөрийн зардлыг<br>бүхэлд нь буюу тодорхой<br>хэсгийг санхүүжүүлэхэд<br>зориулан олгож буй<br>буцалтгүй мөнгөн<br>тусламж бол сонгоно.<br>Буцалтгүй<br>тусламж- Суралцагчийн<br>сургалтын төлбөрийн<br>зардлыг бүхэлд нь буюу<br>тодорхой хэсгийг<br>санхүүжүүлэхэд<br>зориулан олгож буй<br>буцалтгүй мөнгөн<br>тусламж бол сонгоно.                                                                                                    |
| зорилгоор сургалтын<br>төлбөрийн зардлыг<br>бүхэлд нь буюу тодорхой<br>хэсгийг санхүүжүүлэхэд<br>зориулан олгож буй<br>буцалтгүй мөнгөн<br>тусламж бол сонгоно.<br>Буцалтгүй<br>тусламж- Суралцагчийн<br>сургалтын төлбөрийн<br>зардлыг бүхэлд нь буюу<br>тодорхой хэсгийг<br>санхүүжүүлэхэд<br>зориулан олгож буй<br>буцалтгүй мөнгөн<br>тусламж бол сонгоно.<br>Суралцагч нь суралцах                                                                                                    |
| төлбөрийн зардлыг<br>бүхэлд нь буюу тодорхой<br>хэсгийг санхүүжүүлэхэд<br>зориулан олгож буй<br>буцалтгүй мөнгөн<br>тусламж бол сонгоно.<br>Буцалтгүй<br>тусламж- Суралцагчийн<br>сургалтын төлбөрийн<br>зардлыг бүхэлд нь буюу<br>тодорхой хэсгийг<br>санхүүжүүлэхэд<br>зориулан олгож буй<br>буцалтгүй мөнгөн<br>тусламж бол сонгоно.<br>Суралцагч нь суралцах                                                                                                    |
| бүхэлд нь буюу тодорхой<br>хэсгийг санхүүжүүлэхэд<br>зориулан олгож буй<br>буцалтгүй мөнгөн<br>тусламж бол сонгоно.<br>Буцалтгүй<br>тусламж- Суралцагчийн<br>сургалтын төлбөрийн<br>зардлыг бүхэлд нь буюу<br>тодорхой хэсгийг<br>санхүүжүүлэхэд<br>зориулан олгож буй<br>буцалтгүй мөнгөн<br>тусламж бол сонгоно.<br>Суралцангаа ажиллах-<br>Суралцагч нь суралцах                                                                                                    |
| хэсгийг санхүүжүүлэхэд<br>зориулан олгож буй<br>буцалтгүй мөнгөн<br>тусламж бол сонгоно.<br>Буцалтгүй<br>тусламж- Суралцагчийн<br>сургалтын төлбөрийн<br>зардлыг бүхэлд нь буюу<br>тодорхой хэсгийг<br>санхүүжүүлэхэд<br>зориулан олгож буй<br>буцалтгүй мөнгөн<br>тусламж бол сонгоно.<br>Суралцагч нь суралцах                                                                                                    |
| зориулан олгож буй<br>буцалтгүй мөнгөн<br>тусламж бол сонгоно.<br>Буцалтгүй<br>тусламж- Суралцагчийн<br>сургалтын төлбөрийн<br>зардлыг бүхэлд нь буюу<br>тодорхой хэсгийг<br>санхүүжүүлэхэд<br>зориулан олгож буй<br>буцалтгүй мөнгөн<br>тусламж бол сонгоно.<br>Суралцагч нь суралцах                                                                                                    |
| буцалтгүй мөнгөн<br>тусламж бол сонгоно.<br>Буцалтгүй<br>тусламж- Суралцагчийн<br>сургалтын төлбөрийн<br>зардлыг бүхэлд нь буюу<br>тодорхой хэсгийг<br>санхүүжүүлэхэд<br>зориулан олгож буй<br>буцалтгүй мөнгөн<br>тусламж бол сонгоно.<br>Суралцагч нь суралцах                                                                                                    |
| тусламж бол сонгоно.<br>Буцалтгүй<br>тусламж- Суралцагчийн<br>сургалтын төлбөрийн<br>зардлыг бүхэлд нь буюу<br>тодорхой хэсгийг<br>санхүүжүүлэхэд<br>зориулан олгож буй<br>буцалтгүй мөнгөн<br>тусламж бол сонгоно.<br>Суралцангаа ажиллах-<br>Суралцагч нь суралцах                                                                                                    |
| Буцалтгүй<br>тусламж- Суралцагчийн<br>сургалтын төлбөрийн<br>зардлыг бүхэлд нь буюу<br>тодорхой хэсгийг<br>санхүүжүүлэхэд<br>зориулан олгож буй<br>буцалтгүй мөнгөн<br>тусламж бол сонгоно.<br>Суралцангаа ажиллах-<br>Суралцагч нь суралцах                                                                                                    |
| Буцалтгүи<br>тусламж- Суралцагчийн<br>сургалтын төлбөрийн<br>зардлыг бүхэлд нь буюу<br>тодорхой хэсгийг<br>санхүүжүүлэхэд<br>зориулан олгож буй<br>буцалтгүй мөнгөн<br>тусламж бол сонгоно.<br>Суралцагч нь суралцах                                                                                                    |
| тусламж- Суралцагчиин<br>сургалтын төлбөрийн<br>зардлыг бүхэлд нь буюу<br>тодорхой хэсгийг<br>санхүүжүүлэхэд<br>зориулан олгож буй<br>буцалтгүй мөнгөн<br>тусламж бол сонгоно.                                                                                                    |
| сургалтын төлөөриин<br>зардлыг бүхэлд нь буюу<br>тодорхой хэсгийг<br>санхүүжүүлэхэд<br>зориулан олгож буй<br>буцалтгүй мөнгөн<br>тусламж бол сонгоно.<br>Суралцангаа ажиллах-<br>Суралцагч нь суралцах                                                                                                    |
| зардлыг бүхэлд нь буюу<br>тодорхой хэсгийг<br>санхүүжүүлэхэд<br>зориулан олгож буй<br>буцалтгүй мөнгөн<br>тусламж бол сонгоно.<br>Суралцангаа ажиллах-<br>Суралцагч нь суралцах                                                                                                    |
| тодорхой хэсгийг<br>санхүүжүүлэхэд<br>зориулан олгож буй<br>буцалтгүй мөнгөн<br>тусламж бол сонгоно.<br>Суралцангаа ажиллах-<br>Суралцагч нь суралцах                                                                                                    |
| санхүүжүүлэхэд<br>зориулан олгож буй<br>буцалтгүй мөнгөн<br>тусламж бол сонгоно.<br>Суралцангаа ажиллах-<br>Суралцагч нь суралцах                                                                                                    |
| зориулан олгож буй<br>буцалтгүй мөнгөн<br>тусламж бол сонгоно.<br>Суралцангаа ажиллах-<br>Суралцагч нь суралцах                                                                                                    |
| буцалтгүй мөнгөн<br>тусламж бол сонгоно.<br><b>Суралцангаа ажиллах</b> -<br>Суралцагч нь суралцах                                                                                                    |
| тусламж бол сонгоно.<br>Суралцангаа ажиллах-<br>Суралцагч нь суралцах                                                                                                    |
| Суралцангаа ажиллах-<br>Суралцагч нь суралцах                                                                                                    |
| Суралцагч нь суралцах                                                                                                    |
|                                                                                                    |
| хугацаандаа тодорхой                                                                                                    |
| заагдсан ачааллын дагуу                                                                                                    |
| ажил эрхэлж болох                                                                                                    |
| бөгөөд тухайн ачаалал нь                                                                                                    |
| суралцах үйл явцад                                                                                                    |
| дарамт болохгүйгээр                                                                                                    |
| зохион байгуулагдах                                                                                                    |
| ёстой. Санхуугийн                                                                                                    |
| ХЭЭГЦЭЭГЭЙ                                                                                                    |
| суральство ажлын                                                                                                    |
|                                                                                                    |
| байраар хангаж.                                                                                                    |
| байраар хангаж,<br>боловсролын зардлыг                                                                                                    |
| байраар хангаж,<br>боловсролын зардлыг<br>төлөх мөнгө олгох                                                                                                    |
| байраар хангаж,<br>боловсролын зардлыг<br>төлөх мөнгө олгох<br>боломжийг олгож байвал                                                                                                    |
| байраар хангаж,<br>боловсролын зардлыг<br>төлөх мөнгө олгох<br>боломжийг олгож байвал<br>сонгоно                                                                                                    |
| байраар хангаж,<br>боловсролын зардлыг<br>төлөх мөнгө олгох<br>боломжийг олгож байвал<br>сонгоно.<br>2019/04/01                                                                                                    |
| байраар хангаж,<br>боловсролын зардлыг<br>төлөх мөнгө олгох<br>боломжийг олгож байвал<br>сонгоно.<br>4. Гэрээ байгуулсан огноо<br>бичнэ                                                                                                    |
| байраар хангаж,       боловсролын зардлыг         төлөх мөнгө олгох       боломжийг олгож байвал         сонгоно.       сонгоно.         4.       Гэрээ байгуулсан огноо       Гэрээ байгуулсан огноог         5.       Гарээ дуусах огноо       Гарээний дуусах огноог       2019/04/01                                                                                                    |
| байраар хангаж,<br>боловсролын зардлыг<br>төлөх мөнгө олгох<br>боломжийг олгож байвал<br>сонгоно.         Конскийн сонгож байвал<br>сонгоно.           4.         Гэрээ байгуулсан огноо<br>бичнэ.         Гэрээ байгуулсан огноо<br>бичнэ.         2019/04/01           5.         Гэрээ дуусах огноо<br>бичнэ.         Гэрээний дуусах огноог<br>бичнэ.         2023/04/01                                                                                                    |

|     |                              | дуусгаж хаах огнооны<br>мэдээллийг оруулна.                                                                                                    |            |
|-----|------------------------------|----------------------------------------------------------------------------------------------------|------------|
| 6.  | Төлөв                        | Санхүүгийн дэмжлэгийн төлөвийг сонгоно.                                                                                                    | Идэвхтэй   |
|     |                              | <b>Идэвхтэй</b> - Одоо<br>идэвхтэй, хэрэгжиж<br>байгаа санхүүгийн<br>дэмжлэг                                                                                 |            |
|     |                              | <b>Түр зогсоосон</b> –<br>Хэрэгжиж байснаа<br>тодорхой шалтгааны<br>(гэрээний нөхцөл<br>шаардлага хангаагүй)<br>улмаас түр зогсоосон<br>санхүүгийн дэмжлэг   |            |
|     |                              | Хугацаа дууссан-<br>Гэрээний хугацаа<br>дууссан (гэрээний<br>нөхцөлд заасан<br>санхүүгийн дэмжлэг<br>олгох хугацаа дууссан)                                  |            |
|     |                              | <b>Бүрэн дууссан</b> – Гэрээ<br>хаагдсан буюу гэрээгээр<br>хүлээсэн үүргээ<br>биелүүлсэн. (санхүүгийн<br>дэмжлэгийн олголт, эргэн<br>төлөлт хийгдэж дууссан) |            |
|     |                              | <b>Цуцлагдсан</b> - Цаашид<br>хэрэгжихгүйгээр<br>цуцлагдсан санхүүгийн<br>дэмжлэг                                                                            |            |
| 7.  | Шалтгаан                     | Цуцалсан, түр зогсоосон<br>тохиодлуудад шалтгааны<br>мэдээллийг оруулна.                                                                                     | -          |
| 8.  | Мөнгөн тэмдэгт               | Санхүүгийн дэмжлэг<br>олгож буй мөнгөн<br>тэмдэгтийг сонгоно.                                                                                                | MNT        |
| 9.  | Батлагдсан нийт дүн          | Зээл, тэтгэлэг, буцалтгүй<br>тусламжаар олгох нийт<br>мөнгөн дүнг бичнэ.                                                                                     | 12,875,960 |
| 10. | Батлагдсан нийт хураамж      | Санхүүгийн дэмжлэг<br>олгохтой холбоотой үйл<br>ажиллагааны<br>хураамжийг бичнэ.                                                                             | 10,000     |
| 11. | Батлагдсан нийт<br>хөнгөлөлт | Эргэн төлөгдөх дүнгээс<br>хөнгөлж буй<br>хөнгөлөлтийн мөнгөн<br>дүнг бичнэ.                                                                                  | -          |
| 12. | Батлагдсан нийт хүү          | Олгож буй санхүүгийн<br>дэмжлэгээс хүү тооцох                                                                                                    | -          |

|     |                         | бол тооцох хүүг бичнэ. |      |
|-----|-------------------------|------------------------|------|
| 13. | Олголтыг нөхөн төрүүлэх | Гэрээний нөхцлийг      | Үгүй |
|     | эсэх                    | зөрчин гэрээг цуцалсан |      |
|     |                         | үед олголтыг нөхөн     |      |
|     |                         | төлүүлэхээр болсон бол |      |
|     |                         | тийм гэж тэмдэглэнэ.   |      |
| 14. | Нөхөн төлүүлэх дүн      | Нөхөн төлүүлэх дүнг    | -    |
|     |                         | оруулна.               |      |
| 15. | Нөхөн төлсөн дүн        | Нөхөн төлсөн дүнг      | -    |
|     |                         | оруулна.               |      |

## Олголтын мэдээлэл

Санхүүгийн дэмжлэг олгох хуваарийг үүсгэх болон хуваарийн дагуух олголтыг бүртгэнэ.

| Nº | Талбар                             | Тайлбар                                                                                                    | Жишээ            |
|----|------------------------------------|----------------------------------------------------------------------------------------------------|------------------|
| 1. | Санхүүгийн дэмжлэгийн<br>зориулалт | Санхүүгийн дэмжлэг нь<br>юунд зориулагдаж<br>олгогдож байгааг<br>сонгоно.<br>Сургалтын<br>төлбөр– Санхүүгийн<br>дэмжлэг нь сургалтын<br>төлбөрт зориулагдаж<br>байвал сонгоно.<br>Амьжиргааны<br>зардал– Санхүүгийн<br>дэмжлэг нь амьжиргааны<br>зардалд зориулагдаж<br>байвал сонгоно.<br>Бусад – Дээд<br>дурдсанаас бусад зүйлд<br>зориулаглаж байвал | Сургалтын төлбөр |
| 2. | Олголт эхлэх огноо                 | сонгоно.<br>Санхүүгийн дэмжлэг                                                                                                    | 2019/05/01       |
| 3. | Олголт дуусах огноо                | олгож эхлэх огноог оичнэ.<br>Санхүүгийн дэмжлэг<br>олгож дуусах огноог<br>бичнэ                                                                                                    | 2023/05/01       |
| 4. | Нийт олгосон улирал                | Санхүүгийн дэмжлэг<br>олгогдсон нийт улирал<br>/хичээлийн жилийн<br>улирал/ -ын тоог бичнэ.                                                                                                    | 2                |
| 5. | Олгосон нийт дүн                   | Тэтгэлэг, зээл, буцалтгүй<br>тусламжаар<br>суралцагчдын сурч<br>боловсроход олгосон<br>нийт мөнгөн дүнг бичнэ.                                                                                                    | 2,560,000.00     |
| 6. | Олголтын төлөв                     | Олголтын төлөвийг<br>сонгоно.<br><b>Идэвхтэй –</b> Одоо                                                                                                    | Идэвхтэй         |

| идэвхтэй, олголт хэвийн<br>явагдаж байгаа                                                                                            |
|----------------------------------------------------------------------------------------------------|
| <b>Түр зогсоосон</b><br>– Хэрэгжиж байснаа<br>тодорхой шалтгааны<br>(гэрээний нөхцөл<br>шаардлага хангаагүй)<br>улмаас түр зогсоосон |
| <b>Цуцлагдсан</b> – Цаашид<br>хэрэгжихгүйгээр<br>цуцлагдсан                                                                          |
| <b>Бүрэн олгосон</b> –<br>Гэрээнд заасан<br>нөхцөлийн дагуу олголт<br>хийгдэж дууссан.                                               |

## <u>Зээлийн хураамжийн мэдээлэл</u>

Санхүүгийн дэмжлийн төрөл нь зээл үед зээлийн хураамж, хөнгөлөлтийн мэдээллийг бүртгэх боломжтой.

| N⁰ | Талбар              | Тайлбар                                                                                    | Жишээ                               |
|----|---------------------|--------------------------------------------------------------------------------------------|-------------------------------------|
| 1. | Хураамжийн төрөл    | Хураамжийн төрлийг<br>сонгоно.                                                             | Хураамж                             |
| 2. | Хураамжийн тохиргоо | Хураамжийг хувиар, шууд<br>дүнгээр тооцох авах<br>эсэхийг сонгоно.                         | Хувиар                              |
| 3. | Хураамжийн дүн      | Хураамжийн тохиргоогоо<br>хувиар гэж сонгосон бол<br>хэдэн хувийн хураамж<br>авахыг бичнэ. | 2                                   |
| 4. | Хураамжийн дүрэм    | Дүрмийг тохируулна.                                                                        | Бүгдийг эхний олголт<br>дээр тооцох |
| 5. | Нэмэлт тайлбар      | Нэмэлт мэдээллийг<br>оруулна.                                                              | -                                   |

#### Барьцаа хөрөнгийн мэдээлэл

Санхүүгийн дэмжлэг авагч нь гэрээнд заасан хугацаанд гэрээгээр хүлээсэн үүргийн биелэлт, өр төлбөр барагдуулах амлалтыг баталж авсан хөрөнгө, зээл төлөх баталгаа буюу зээлдүүлсэн мөнгөө эргүүлэн төлж чадахгүй тохиолдолд эзэмших эрхийг шилжүүлэхээр зөвшөөрсөн хөрөнгийн мэдээллийг оруулна.

| N♀ | Талбар                  | Тайлбар                  | Жишээ               |
|----|-------------------------|--------------------------|---------------------|
| 1. | Барьцаа хөрөнгийн төрөл | Барьцаа хөрөнгийн төрөл  | Барилга, байгууламж |
|    |                         | (1. Барилга, байгууламж, |                     |
|    |                         | 2. Газар, 3. Автомашин,  |                     |
|    |                         | тээврийн хэрэгсэл, 4.    |                     |
|    |                         | Машин, тоног төхөөрөмж,  |                     |
|    |                         | 5. Өсөж үрждэг хөрөнгө,  |                     |
|    |                         | 6. Мэдээлэл технологийн  |                     |
|    |                         | тоног төхөөрөмж, 7.      |                     |
|    |                         | Тавилга, эд хогшил, 8.   |                     |
|    |                         | Лиценз, зөвшөөрөл)-өөс   |                     |

|    |                                   | сонгоно.                                                                                                    |               |
|----|-----------------------------------|----------------------------------------------------------------------------------------------------|---------------|
| 2. | Барьцаа хөрөнгийн дэд<br>төрөл    | Барьцаа хөрөнгийн дэд<br>төрлийг бичнэ. Жишээ нь:<br>барилга, байгууламж, түр<br>байгууламж, дуусаагүй<br>барилга байгууламж гэх<br>мэт. | Орон сууц     |
| 3. | Хөрөнгийн дугаар                  | Хөрөнгийн дугаарыг<br>давхцахгүй байдлаар<br>үүсгэн бичнэ.                                                                               | УЖЭ12548      |
| 4. | Хөрөнгийн мөнгөн<br>үнэлгээ       | Барьцаанд авч буй<br>хөрөнгийг үнэлсэн дүнг<br>бичнэ.                                                                                    | 89,125,893.45 |
| 5. | Барьцаалсан хувь                  | Хөрөнгийн үнэлгээний<br>хэдэн хувийг барьцаалж<br>буйг бичнэ.                                                                            | 100           |
| 6. | Хөрөнгийн өмчлөгч                 | Хөрөнгийн өмчлөгчийг<br>сонгоно. (1. Байгууллага,<br>2. Хувь хүн)                                                                        | Хувь хүн      |
| 7. | Хөрөнгийн өмчлөгчийн<br>нэр       | Хөрөнгө өмчлөгчийн<br>нэрийг бичнэ.                                                                                                    | Бат           |
| 8. | Барьцаа хөрөнгө<br>чөлөөлсөн эсэх | Барьцаа хөрөнгө<br>чөлөөлсөн эсэхийг<br>сонгоно. (1. Тийм, 2.<br>Үгүй)                                                                   | Тийм          |
| 9. | Чөлөөлсөн огноо                   | Хөрөнгийг барьцаанаас<br>чөлөөлсөн огноог бичнэ.                                                                                         | 2020/04/01    |

## Эргэн төлөлтийн мэдээлэл

Суралцагчид олгож буй санхүүгийн дэмжлэг нь эргэн төлөгдөх нөхцөлтэйгээр олгосон бол эргэн төлөлтийн мэдээллийг бүртгэнэ.

| N♀ | Талбар                       | Тайлбар                                                                                                    | Жишээ      |
|----|------------------------------|----------------------------------------------------------------------------------------------------|------------|
| 1. | Эргэн төлөлт эхлэх огноо     | Эргэн төлөлт эхлэх огноог<br>бичнэ.                                                                                             | 2023/05/01 |
| 2. | Эргэн төлөлт дуусах<br>огноо | Эргэн төлөлт дуусах<br>огноог бичнэ.                                                                                            | 2027/05/01 |
| 3. | Эргэн төлөх нийт дүн         | Эргэн төлөх нийт дүнг<br>бичнэ. Эргэн төлөх нийт<br>дүн нь эргэн төлөх дүн,<br>хүү, алданги, хөнгөлөлт<br>тооцсоноос бодогдоно. | 12,875,960 |
| 4. | Эргэн төлсөн нийт дүн        | Нийт эргэн төлсөн дүнг<br>бичнэ.                                                                                                | 1,890,000  |
| 5. | Эргэн төлөлтийн төлөв        | Эргэн төлөлтийн төлөвийг<br>сонгоно.<br><b>Төлсөн –</b> Эргэн<br>төлөлтийг бүрэн төлж<br>дууссан бол сонгоно.                   | Төлсөн     |

| <b>Чөлөөлсөн</b> – Ямар нэг |
|-----------------------------|
| нөхцөлөөр төлбөрөөс         |
| бүрэн чөлөөлсөн тушаал,     |
| шийдвэр гарсан бол          |
| сонгоно.                    |

### Итгэмжлэгдсэн төлөөлөгчийн мэдээлэл

Итгэмжлэгдсэн төлөөлөгч гэж суралцагчийг төлөөлж буй хүн юм. Суралцагч авсан зээлээ өөрөө төлж чадахгүйд хүрвэл суралцагчийн итгэмжлэгдсэн төлөөлөгч төлбөрийг бүрэн хариуцдаг.

| N⁰ | Талбар                  | Тайлбар                   | Жишээ |
|----|-------------------------|---------------------------|-------|
| 1. | Итгэмжлэгдсэн           | МУ-ын иргэн бол Монгол    |       |
|    | төлөөлөгчийн регистрийн | улсын иргэний бүртгэлд    |       |
|    | дугаар/бүртгэлийн       | бүртгүүлсэн регистрийн    |       |
|    | дугаар                  | дугаар, гадаад хүн бол    |       |
|    |                         | гадаад паспортын          |       |
|    |                         | дугаарыг бичнэ.           |       |
| 2. | Эцэг эхийн нэр          | МУ-ын иргэн бол Монгол    |       |
|    |                         | улсын иргэний бүртгэлд    |       |
|    |                         | бүртгүүлсэн Эцэг/Эхийн    |       |
|    |                         | нэр, гадаад хүн бол       |       |
|    |                         | гадаад паспорт дээрх      |       |
|    |                         | Эцэг/Эхийн нэрийг латин   |       |
|    |                         | үсгээр бичнэ.             |       |
| 3. | Нэр                     | МУ-ын иргэн бол Монгол    |       |
|    |                         | улсын иргэний бүртгэлд    |       |
|    |                         | бүртгүүлсэн нэр, гадаад   |       |
|    |                         | хүн бол гадаад паспорт    |       |
|    |                         | дээр байгаа нэрийг латин  |       |
|    |                         | үсгээр бичнэ.             |       |
| 4. | Харилцагчийн төрөл      | Итгэмжлэгдсэн төлөөлөгч   |       |
|    |                         | нь санхүүгийн дэмжлэг     |       |
|    |                         | авагчийн хэн болохыг      |       |
|    |                         | сонгоно. (1. ээж, 2. аав, |       |
|    |                         | 3. ах, 4. эгч, 5. хүү, 6. |       |
|    |                         | охин, 7. хүүхэд, 8. найз, |       |
|    |                         | 9. эхнэр, 10. нөхөр, 11.  |       |
|    |                         | хамтрагч, 12. бусад)      |       |

### <u>Нэмэлт мэдээлэл</u>

Гэрээнд тусгагдсан нэмэлт мэдээллийг бүртгэнэ.

| N₽ | Талбар             | Тайлбар              | Жишээ        |
|----|--------------------|----------------------|--------------|
| 1. | Өргөдөл, хүсэлтийн | Санхүүгийн дэмжлэгт  | A2019/02/145 |
|    | дугаар             | хамрагдахад гаргасан |              |
|    |                    | өргөдөл, хүсэлтийн   |              |
|    |                    | дугаарыг оруулна.    |              |
| 2. | Гэрээний дугаар    | Гэрээний дугаарыг    | СНУ8951      |
|    |                    | оруулна.             |              |
| 3. | Гэрээний мэдээлэл  | Гэрээний дэлгэрэнгүй | -            |
|    |                    | мэдээллийг оруулна.  |              |

#### 12.2. Санхүүгийн дэмжлэгийн мэдээлэл засах

Санхүүгийн дэмжлэгийн мэдээлэл засах үйлдлийг дараах дарааллаар хийнэ. Үүнд:

- 1. Санхүүгийн дэмжлэг ерөнхий цэсийг сонгоно.
- 2. Санхүүгийн дэмжлэгийн дэд хэсгээс жагсаалтыг сонгоно.
- 3. Засах санхүүгийн дэмжлэгийн мэдээллийн мөрийн урд байрлах меню дээр дарж **Засах** сонголтыг сонгоно.
- 4. Санхүүгийн дэмжлэг засах цонхны мэдээллийг оруулаад хадгалах товч дарна.

Санхүүгийн дэмжлэгийн мэдээлэл засах үйлдлийн дэлгэрэнгүй тайлбар:

1. Санхүүгийн дэмжлэг ерөнхий цэсийг сонгоно.

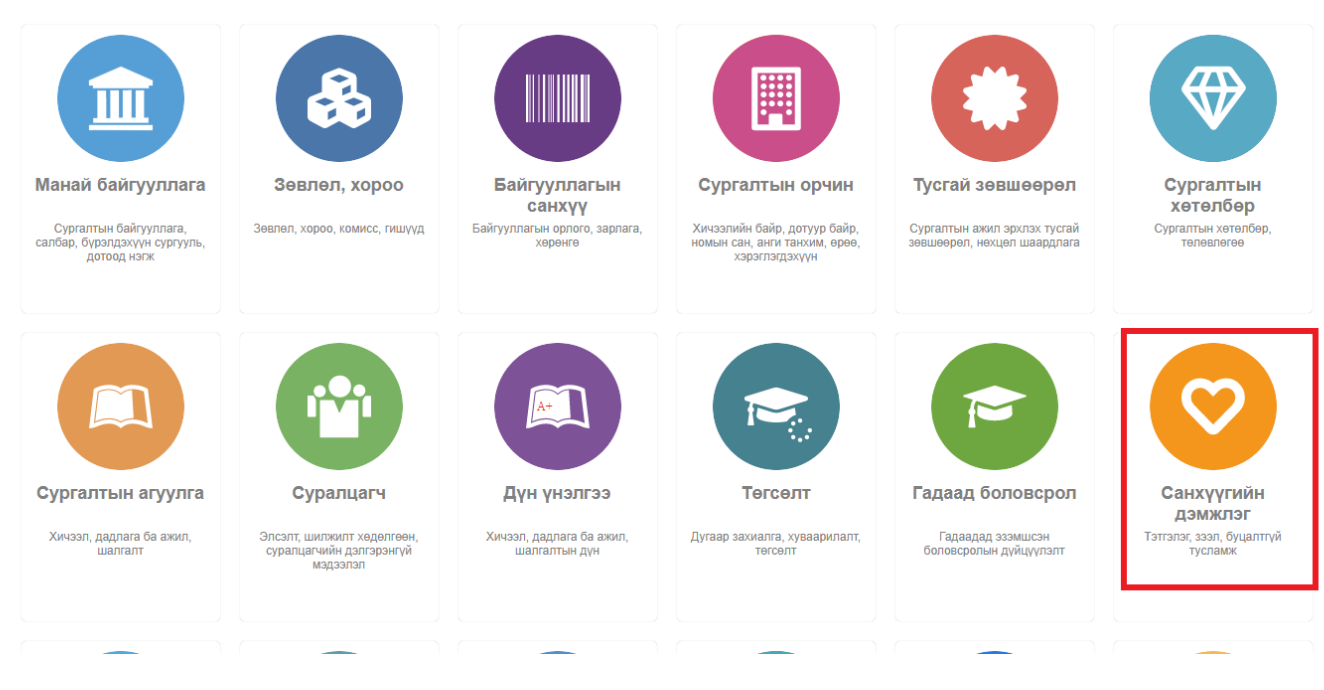

2. Санхүүгийн дэмжлэгийн дэд хэсгээс жагсаалтыг сонгоно.

| 😌 Санхүүгийн дэмжлэг                            | Хянах | самбар 📕 Жагсаа                           | лт                     | Гадаад            | 🖪 Тайлан      |                       |                                                          |                                         |                                        | ۵          |
|-------------------------------------------------|-------|-------------------------------------------|------------------------|-------------------|---------------|-----------------------|----------------------------------------------------------|-----------------------------------------|----------------------------------------|------------|
| Хайлт<br>Хайх утгаа оруулна уу                  | Сан   | <b>ХүүГИЙН ДЭМЖЛЭІ</b><br>: 1787 Хайлт: ; | -                      |                   |               |                       |                                                          |                                         | + Санхүүгийн дэмжлэг бүг               | тгэл 🛛     |
| Цэвэрлэх<br>И Сургалтын байгууллага +           | . #   | Сургалтын ябайгууллага я                  | Регистрийн<br>дугаар « | Эцэг/эхийн<br>нэр | Нэр 🖈         | Суралцагчийн<br>төлөв | <ul> <li>Санхүүгийн</li> <li>дэмжлэгийн төрөл</li> </ul> | Санхүүгийн<br>дэмжлэгийн 🔹<br>зориулалт | Санхүүгийн<br>дэмжлэгийн «<br>хөтөлбөр | Эх сурвал: |
| МУБИС /Монгол улсы (1785)                       | 1     | ▼ МУБИС /Монгол улсын                     | б ул05210113           | Тогтохбаяр        | Чинхүслэн     |                       | Буцалтгүй тусламж                                        |                                         | Төрөөс үзүүлэх буцалтгүй т             |            |
|                                                 | 2     | <ul> <li>МУБИС /Монгол улсын</li> </ul>   | 5 oo01250405           | Дашням            | Самбуу        |                       | Тэтгэлэг                                                 |                                         | Төрөөс үзүүлэх тэтгэлэг                |            |
|                                                 | 3     | <ul> <li>МУБИС /Монгол улсын</li> </ul>   | 5 ce01302106           | Гэрэлт-Од         | Алтанзул      |                       | Тэтгэлэг                                                 |                                         | Төрөөс үзүүлэх тэтгэлэг                |            |
| Санхүүгийн дэмжлэгийн төлөв +                   | • 4   | <ul> <li>МУБИС /Монгол улсын</li> </ul>   | бйю03242101            | Дашзэвэг          | Цэрэннадмид   |                       | Тэтгэлэг                                                 |                                         | Төрөөс үзүүлэх тэтгэлэг                |            |
| 🗌 Идэвхтэй (1786)                               | 5     | <ul> <li>МУБИС /Монгол улсын</li> </ul>   | б во02260101           | Батзориг          | Хоролмаа      |                       | Тэтгэлэг                                                 |                                         | Төрөөс үзүүлэх тэтгэлэг                |            |
| 🗌 Цуцлагдсан (1)                                | 6     | <ul> <li>МУБИС /Монгол улсын</li> </ul>   | б мз02252401           | Энхболд           | Номин         |                       | Тэтгэлэг                                                 |                                         | Төрөөс үзүүлэх тэтгэлэг                |            |
| 4.0                                             | 7     | • МУБИС /Монгол улсын                     | б кю02232801           | Хишигжаргал       | Нандин-Эрдэнэ |                       | Тэтгэлэг                                                 |                                         | Төрөөс үзүүлэх тэтгэлэг                |            |
| <ul> <li>Санхүүгийн дэмжлэгийн төрөл</li> </ul> | . 8   | <ul> <li>МУБИС /Монгол улсын</li> </ul>   | б ма02271003           | Оюунчимэг         | Намуун        |                       | Тэтгэлэг                                                 |                                         | Төрөөс үзүүлэх тэтгэлэг                |            |
| Тэтгэлэг (935)                                  | 9     | • МУБИС /Монгол улсын                     | б ем03212407           | Батбилэг          | Мөнхсаруул    |                       | Тэтгэлэг                                                 |                                         | Төрөөс үзүүлэх тэтгэлэг                |            |
| Буцалтгүй тусламж (784)                         | 10    | <ul> <li>МУБИС /Монгол улсын</li> </ul>   | б рю02281629           | Түвшинжаргал      | Баасансүрэн   |                       | Тэтгэлэг                                                 |                                         | Төрөөс үзүүлэх тэтгэлэг                |            |
| 333J (68)                                       | 11    | • МУБИС /Монгол улсын                     | 5 дв02231705           | Менхбат           | Ариунзаяа     |                       | Тэтгэлэг                                                 |                                         | Төрөөс үзүүлэх тэтгэлэг                |            |
| Санхүүгийн дэмжлэгийн зориулалт +               | . 12  | <ul> <li>МУБИС /Монгол улсын</li> </ul>   | 5 рн02231201           | Ганболд           | Дэлгэрмөрөн   |                       | Тэтгэлэг                                                 |                                         | Төрөөс үзүүлэх тэтгэлэг                |            |
|                                                 | 13    | <ul> <li>МУБИС /Монгол улсын</li> </ul>   | б бю03240108           | Сагатбек          | Ахбота        |                       | Тэтгэлэг                                                 |                                         | Төрөөс үзүүлэх тэтгэлэг                |            |
| харуулах мэдээлэл оаихгүи оаина.                | 14    | <ul> <li>МУБИС /Монгол улсын</li> </ul>   | 5 рд03230305           | Батсух            | Саранчимэг    |                       | Буцалтгүй тусламж                                        |                                         | Төрөөс үзүүлэх буцалтгүй т             |            |
| ⊿ Эх сурвалж +                                  | 15    | <ul> <li>МУИС /Монгол улсын из</li> </ul> | ув03222522             | Алтанхүү          | Нандинзаяа    |                       | Буцалтгүй тусламж                                        |                                         | Төрөөс үзүүлэх буцалтгүй т             |            |
| 🗌 Боловсролын зээлий (166)                      |       |                                           |                        |                   |               | 4                     |                                                          |                                         |                                        | •          |
| □ МУБИС /Монгол улсы (124)                      | 1 2   | 345678910 Да                              | paax 🖒                 |                   |               |                       |                                                          |                                         | Мерийн                                 | TOO 15 🗸   |
| ▲ Хүйс +                                        |       |                                           |                        |                   |               |                       |                                                          |                                         |                                        |            |

# 3. Засах санхүүгийн дэмжлэгийн мэдээллийн мөрийн урд байрлах меню дээр дарж **Засах** сонголтыг сонгоно.

| дБУМС Имонгол улсын боловсролын их сургууль/ |                   |                                           |                        |              |               |                       |                                  |                                         |                                        |            |
|----------------------------------------------|-------------------|-------------------------------------------|------------------------|--------------|---------------|-----------------------|----------------------------------|-----------------------------------------|----------------------------------------|------------|
| 😎 Санхүүгийн дэмжлэг                         | Хянах сал         | мбар 📕 Жагсаал                            | זו                     | Гадаад       | 🖪 Тайлан      |                       |                                  |                                         |                                        | ۵          |
| Хайлт<br>Хайх утгаа оруулна уу               | Санх<br>Үр дүн: 1 | үүгийн дэмжлэг<br>1787 хайлт: ;           |                        |              |               |                       |                                  |                                         | + Санхүүгийн дэмжлэг бүрт              | тгэл 🗴     |
| ∠собряскі +                                  | #                 | Сургалтын я яйгууллага я                  | Регистрийн<br>дугаар * | Эцэг/эхийн « | Нэр «         | Суралцагчийн<br>төлөв | Санхүүгийн<br>дэмжлэгийн төрөл * | Санхүүгийн<br>дэмжлэгийн «<br>зориулалт | Санхүүгийн<br>дэмжлэгийн «<br>хөтөлбөр | Эх сурвал: |
| МУБИС /Монгол улсы, Лапгара                  | нгуй харах        | МУБИС /Монгол улсын б                     | ул05210113             | Тогтохбаяр   | Чинхүслэн     |                       | Буцалтгүй тусламж                |                                         | Төрөөс үзүүлэх буцалтгүй т             |            |
| МУИС /Монгол улсын. Засах                    |                   | МУБИС /Монгол улсын б                     | 0001250405             | Дашням       | Самбуу        |                       | Тэтгэлэг                         |                                         | Төрөөс үзүүлэх тэтгэлэг                |            |
|                                              |                   | МУБИС /Монгол улсын б                     | ce01302106             | Гэрэлт-Од    | Алтанзул      |                       | Тэтгэлэг                         |                                         | Төрөөс үзүүлэх тэтгэлэг                |            |
| Санхүүгийн дэмжлэгийн төлөв +                | 4                 | <ul> <li>МУБИС /Монгол улсын б</li> </ul> | йю03242101             | Дашээвэг     | Цэрэннадмид   |                       | Тэтгэлэг                         |                                         | Төрөөс үзүүлэх тэтгэлэг                |            |
| 🗌 Идэвхтэй (1786)                            | 5                 | ▼ МУБИС /Монгол улсын б                   | во02260101             | Батзориг     | Хоролмаа      |                       | Тэтгэлэг                         |                                         | Төрөөс үзүүлэх тэтгэлэг                |            |
| 🗌 Цуцлагдсан (1)                             | 6                 | <ul> <li>МУБИС /Монгол улсын б</li> </ul> | мз02252401             | Энхболд      | Номин         |                       | Тэтгэлэг                         |                                         | Төрөөс үзүүлэх тэтгэлэг                |            |
|                                              | 7                 | <ul> <li>МУБИС /Монгол улсын б</li> </ul> | кю02232801             | Хишигжаргал  | Нандин-Эрдэнэ |                       | Тэтгэлэг                         |                                         | Төрөөс үзүүлэх тэтгэлэг                |            |
| Санхүүгийн дэмжлэгийн төрөл                  | 8                 | <ul> <li>МУБИС /Монгол улсын б</li> </ul> | ма02271003             | Оюунчимэг    | Намуун        |                       | Тэтгэлэг                         |                                         | Төрөөс үзүүлэх тэтгэлэг                |            |
| П тэтгэлэг (935)                             | 9                 | <ul> <li>МУБИС /Монгол улсын б</li> </ul> | ем03212407             | Батбилэг     | Менхсаруул    |                       | Тэтгэлэг                         |                                         | Төрөөс үзүүлэх тэтгэлэг                |            |
| Буцалтгүй тусламж (784)                      | 10                | <ul> <li>МУБИС /Монгол улсын б</li> </ul> | рю02281629             | Түвшинжаргал | Баасансүрэн   |                       | Тэтгэлэг                         |                                         | Төрөөс үзүүлэх тэтгэлэг                |            |
| 2331 (66)                                    | 11                | <ul> <li>МУБИС /Монгол улсын б</li> </ul> | дв02231705             | Мөнхбат      | Ариунзаяа     |                       | Тэтгэлэг                         |                                         | Төрөөс үзүүлэх тэтгэлэг                |            |
| 🔺 Санхүүгийн дэмжлэгийн зориулалт +          | 12                | ▼ МУБИС /Монгол улсын б                   | рн02231201             | Ганболд      | Дэлгэрмөрөн   |                       | Тэтгэлэг                         |                                         | Төрөөс үзүүлэх тэтгэлэг                |            |
| Харулдах мадаадад байудий байна              | 13                | <ul> <li>МУБИС /Монгол улсын б</li> </ul> | бю03240108             | Сагатбек     | Ахбота        |                       | Тэтгэлэг                         |                                         | Төрөөс үзүүлэх тэтгэлэг                |            |
| Харуулах мэдээлэл байхгүй байна.             | 14                | ▼ МУБИС /Монгол улсын б                   | рд03230305             | Батсүх       | Саранчимэг    |                       | Буцалтгүй тусламж                |                                         | Төрөөс үзүүлэх буцалтгүй т             |            |
| ▲ Эх сурвалж +                               | 15                | <ul> <li>МУИС /Монгол улсын их</li> </ul> | ув03222522             | Алтанхүү     | Нандинзаяа    |                       | Буцалтгүй тусламж                |                                         | Төрөөс үзүүлэх буцалтгүй т             |            |
| Боловсролын зээлий (166)                     |                   |                                           |                        |              |               | 4                     |                                  |                                         |                                        | +          |
| МУБИС /Монгол улсы (124)                     | . 123             | 345678910 Дар                             | аах                    |              |               |                       |                                  |                                         | Мөрийн т                               | roo 15 🗸   |

#### 4. Санхүүгийн дэмжлэг засах цонхны мэдээллийг оруулаад хадгалах товч дарна.

| Санхүүгийн дэм   | жлэг засах                                            |                                         |                                                                                                |                                                |                                                              | Хадгалах Хаах |
|------------------|-------------------------------------------------------|-----------------------------------------|------------------------------------------------------------------------------------------------|------------------------------------------------|--------------------------------------------------------------|---------------|
| Санхүүгийн дэмж  | клэг авагч                                            |                                         |                                                                                                |                                                |                                                              |               |
|                  | Овог: Дашээвэг<br>Нэр: Цэрэннадмид                    | InstitutionName<br>Сургуулийн нэр       | МУБИС /Монгол улсын боловсролын их сургууль/<br>МУБИС Дүрслэх урлаг, технологийн сургууль      | Cj                                             | <b>ургалтын ээлж</b> Өдрийн сургалт                          |               |
|                  | Регистрийн дугаар: йю03242101<br>Улс: Монгол          | Боловсролын түвшин                      | Бакалавр эсвэл түүнтэй тэнцэх боловсрол                                                        | Суралца                                        | ллтын ачаалал Үндсэн (Бүтэн цаг)<br>агчийн түвшин 3-р дамжаа |               |
| Хүн сонгох       | Сургалтын мэдээлэл шалгах                             | Мэргэжлийн чиглэл<br>Сургалтын хөтөлбөр | ьагш, урлагийн<br>боловсрол<br>Багш, Урлагийн боловсрол /Дүрслэх урлагийн багш-өдөр/- 011404-2 | Сурал                                          | цагчийн төлөв Суралцаж байгаа                                |               |
|                  |                                                       | Сургалтын хугацаа                       | 3.5 жил                                                                                        |                                                |                                                              |               |
| Үйлдэл           | Үйллийн огноо                                         | 4/2/2023                                |                                                                                                |                                                |                                                              |               |
|                  | Үйлдэл                                                | Санхүүгийн дэмжлэг з                    | ~                                                                                              | Үйлдлийн шалтгаан                              | Мэдээлэл өөрчлөх 🗸                                           |               |
| Санхүүгийн дэмж  | клэгийн мэдээлэл                                      |                                         |                                                                                                |                                                |                                                              |               |
|                  | * Эх сурвалж                                          | Боловсролын зээлий С                    |                                                                                                | Мөнгөн тэмдэгт                                 | Terper 🗸                                                     |               |
|                  | Эх сурвалжийн хөтөлбөр<br>Санхуугийн дэмжлэгийн төрөл | Төрөөс үзүүлэх тэтгэл:                  | · ·                                                                                            | Батлагдсан нийт дүн<br>Батлагдсан нийт хураамж | 2,340,000.00                                                 |               |
|                  | Гэрээ байгуулсан огноо                                | m/d/yyyy                                |                                                                                                | Батлагдсан нийт хөнгөлөлт                      | 0.00                                                         |               |
|                  | Гэрээ дуусах огноо                                    | m/d/yyyy                                |                                                                                                | Батлагдсан нийт хүү                            | 0.00                                                         |               |
|                  | Төлөв<br>Шалтгаан                                     | Идэвхтэй •                              | v                                                                                              | Нөхөн төлүүлөх дүн                             |                                                              |               |
|                  |                                                       |                                         |                                                                                                | Нөхөн төлсөн дүн                               | 0.00                                                         |               |
| Олголтын мэдээлэ | in l                                                  | Барьцаа хөрөнгө                         | Иттэмжлэгдсэн төлөөлөгч                                                                        | Нэмз                                           | лт                                                           |               |
| Олголтын мэдэ    | <b>элэл</b><br>Олголт эхлэх огноо                     | m/d/yyyy                                | 6                                                                                              | Олголтын телев                                 | ~                                                            |               |

## 12.3. Санхүүгийн дэмжлэгийн мэдээлэл устгах

Санхүүгийн дэмжлэгийн мэдээлэл устгах үйлдэл хийхээс өмнө **ДАРААХ НӨХЦӨЛ** биелсэн байх шаардлагатай. **Үүнд:** 

- Санхүүгийн дэмжлэгийн олголт бүртгээгүй байх
- Санхүүгийн дэмжлэгийн эргэн төлөлт бүртгээгүй байх

Санхүүгийн дэмжлэгийн мэдээлэл устгах үйлдлийг дараах дарааллаар хийнэ. Үүнд:

- 1. Санхүүгийн дэмжлэг ерөнхий цэсийг сонгоно.
- 2. Санхүүгийн дэмжлэгийн дэд хэсгээс жагсаалтыг сонгоно.
- 3. Устгах санхүүгийн дэмжлэгийн мэдээллийн мөрийн урд байрлах меню дээр дарж устгах сонголтыг сонгоно.
- 4. ДБУМС устгах боломжтой эсэхийг мэдээлнэ. Дэд цонхны устгах товч дарна.

Санхүүгийн дэмжлэгийн мэдээлэл устгах үйлдлийн дэлгэрэнгүй тайлбар:

1. Санхүүгийн дэмжлэг ерөнхий цэсийг сонгоно.

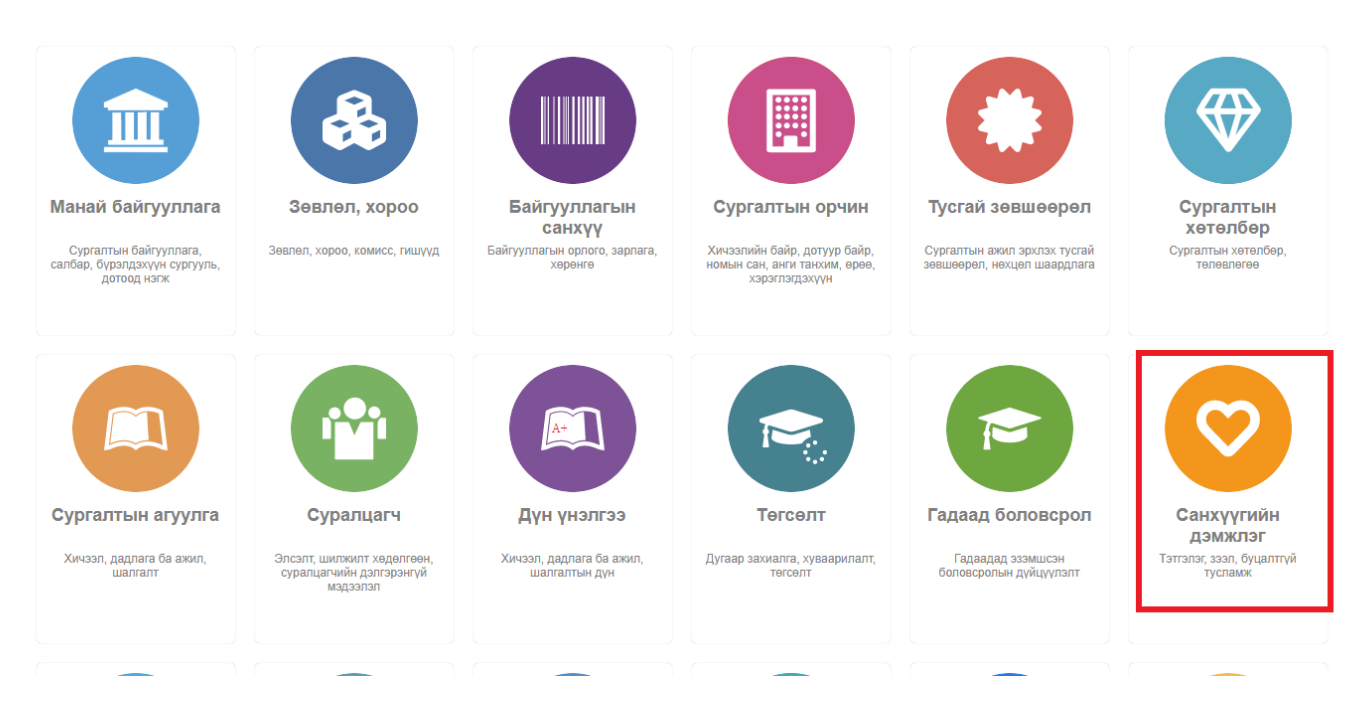

2. Санхүүгийн дэмжлэгийн дэд хэсгээс жагсаалтыг сонгоно.

| 💛 Санхүүгийн дэмжлэг              | Хянах с | амбар 📕 Жагсаа.                           | n <b>r</b>             | Гадаад            | 🖪 Тайлан      |                       |                                                          |                                         |                            | ٥          |
|-----------------------------------|---------|-------------------------------------------|------------------------|-------------------|---------------|-----------------------|----------------------------------------------------------|-----------------------------------------|----------------------------|------------|
| Хайлт                             | Сан     | хүүгийн дэмжлэг                           |                        |                   |               |                       |                                                          |                                         | + Санхүүгийн дэмжлэг бүг   | отгэл 🗴 🗍  |
| Хайх утгаа оруулна уу<br>Цэвэрлэх | Үр дүн: | 1787 Хайлт: ;                             |                        |                   |               |                       |                                                          |                                         |                            |            |
| 🖌 Сургалтын байгууллага +         | #       | Сургалтын «<br>байгууллага                | Регистрийн<br>дугаар * | Эцэг/эхийн<br>нэр | Нэр ⊗         | Суралцагчийн<br>төлөв | <ul> <li>Санхүүгийн</li> <li>дэмжлэгийн төрөл</li> </ul> | Санхүүгийн<br>дэмжлэгийн «<br>зориулалт | Санхүүгийн<br>дэмжлэгийн   | Эх сурвал: |
| МУБИС /Монгол улсы (1785)         | 1       | <ul> <li>МУБИС /Монгол улсын (</li> </ul> | 5 ул05210113           | Тогтохбаяр        | Чинхүслэн     |                       | Буцалтгүй тусламж                                        |                                         | Төрөөс үзүүлэх буцалтгүй т |            |
| МУИС /Монгол улсын (1)            | 2       | <ul> <li>МУБИС /Монгол улсын (</li> </ul> | 0001250405             | Дашням            | Самбуу        |                       | Тэтгэлэг                                                 |                                         | Төрөөс үзүүлэх тэтгэлэг    |            |
| ШУТИС /Шинжлэх уха (1)            | 3       | <ul> <li>МУБИС /Монгол улсын 6</li> </ul> | 5 ce01302106           | Гэрэлт-Од         | Алтанзул      |                       | Тэтгэлэг                                                 |                                         | Төрөөс үзүүлэх тэтгэлэг    |            |
| Санхүүгийн дэмжлэгийн төлөв +     | 4       | <ul> <li>МУБИС /Монгол улсын (</li> </ul> | 5 йю03242101           | Дашзэвэг          | Цэрэннадмид   |                       | Тэтгэлэг                                                 |                                         | Төрөөс үзүүлэх тэтгэлэг    |            |
| Идэвхтэй (1786)                   | 5       | <ul> <li>МУБИС /Монгол улсын 6</li> </ul> | Бо02260101             | Батзориг          | Хоролмаа      |                       | Тэтгэлэг                                                 |                                         | Төрөөс үзүүлэх тэтгэлэг    |            |
| Цуцлагдсан (1)                    | 6       | <ul> <li>МУБИС /Монгол улсын (</li> </ul> | б мз02252401           | Энхболд           | Номин         |                       | Тэтгэлэг                                                 |                                         | Төрөөс үзүүлэх тэтгэлэг    |            |
|                                   | 7       | <ul> <li>МУБИС /Монгол улсын 6</li> </ul> | 5 кю02232801           | Хишигжаргал       | Нандин-Эрдэнэ |                       | Тэтгэлэг                                                 |                                         | Төрөөс үзүүлэх тэтгэлэг    |            |
| Санхүүгийн дэмжлэгийн төрөл +     | 8       | <ul> <li>МУБИС /Монгол улсын (</li> </ul> | б ма02271003           | Оюунчимэг         | Намуун        |                       | Тэтгэлэг                                                 |                                         | Төрөөс үзүүлэх тэтгэлэг    |            |
| Тэтгэлэг (935)                    | 9       | <ul> <li>МУБИС /Монгол улсын 6</li> </ul> | б ем03212407           | Батбилэг          | Мөнхсаруул    |                       | Тэтгэлэг                                                 |                                         | Төрөөс үзүүлэх тэтгэлэг    |            |
| 🔲 Буцалтгүй тусламж (784)         | 10      | <ul> <li>МУБИС /Монгол улсын (</li> </ul> | рю02281629             | Түвшинжаргал      | Баасансүрэн   |                       | Тэтгэлэг                                                 |                                         | Төрөөс үзүүлэх тэтгэлэг    |            |
| 🗌 Зээл (68)                       | 11      | <ul> <li>МУБИС /Монгол улсын 6</li> </ul> | 5 дв02231705           | Менхбат           | Ариунзаяа     |                       | Тэтгэлэг                                                 |                                         | Төрөөс үзүүлэх тэтгэлэг    |            |
| Санхуугийн дэмжлэгийн зориулалт + | 12      | <ul> <li>МУБИС /Монгол улсын (</li> </ul> | 5 рн02231201           | Ганболд           | Дэлгэрмөрөн   |                       | Тэтгэлэг                                                 |                                         | Төрөөс үзүүлэх тэтгэлэг    |            |
|                                   | 13      | <ul> <li>МУБИС /Монгол улсын (</li> </ul> | 5 бю03240108           | Сагатбек          | Ахбота        |                       | Тэтгэлэг                                                 |                                         | Төрөөс үзүүлэх тэтгэлэг    |            |
| Харуулах мэдээлэл байхгүй байна.  | 14      | <ul> <li>МУБИС /Монгол улсын (</li> </ul> | 5 рд03230305           | Батсух            | Саранчимэг    |                       | Буцалтгүй тусламж                                        |                                         | Төрөөс үзүүлэх буцалтгүй т |            |
| 🖌 Эх сурвалж +                    | 15      | <ul> <li>МУИС /Монгол улсын их</li> </ul> | ув03222522             | Алтанхүү          | Нандинзаяа    |                       | Буцалтгүй тусламж                                        |                                         | Төрөөс үзүүлэх буцалтгүй т |            |
| Боловсролын зээлий (166)          |         |                                           |                        |                   |               | 4                     |                                                          |                                         |                            | •          |
| МУБИС /Монгол улсы (1 <u>2</u> 4) | 1 2     | 345678910 Дај                             | раах 🖒                 |                   |               |                       |                                                          |                                         | Мөрийн                     | тоо 15 🗸   |
| 🛋 Хүйс +                          |         |                                           |                        |                   |               |                       |                                                          |                                         |                            |            |

# 3. Устгах санхүүгийн дэмжлэгийн мэдээллийн мөрийн урд байрлах меню дээр дарж **устгах** сонголтыг сонгоно.

| 😌 Санхүүгийн дэмжлэг                                                       | Хянах сам                    | бар 📕 Жагсаал                             | т 📰                    | Гадаад            | 🖪 Тайлан      |                       |                                  |                                       |                                        | ۵          |
|----------------------------------------------------------------------------|------------------------------|-------------------------------------------|------------------------|-------------------|---------------|-----------------------|----------------------------------|---------------------------------------|----------------------------------------|------------|
| Хайлт                                                                      | + Санхүүгийн дэмжлэг бүртгэл |                                           |                        |                   |               |                       |                                  |                                       |                                        |            |
| Хайх утгаа оруулна уу Дэлгэрэн                                             | үй харах                     | Хайлт: ;                                  |                        |                   |               |                       |                                  |                                       |                                        |            |
| Сургалтын байгууллага<br>Устгах                                            |                              | ргалтын 🔹                                 | Регистрийн<br>дугаар 🛸 | Эцэг/эхийн<br>нэр | Нэр 余         | Суралцагчийн<br>төлөв | Санхүүгийн<br>дэмжлэгийн төрөл 🛸 | Санхүүгийн<br>дэмжлэгийн<br>зориулалт | Санхүүгийн<br>дэмжлэгийн «<br>хөтөлбөр | Эх сурвал: |
| МУБИС /Монгол улсы                                                         | П МУБИС /Монгол улсы         |                                           | ул05210113             | Тогтохбаяр        | Чинхуслэн     |                       | Буцалтгүй тусламж                |                                       | Төрөөс үзүүлэх буцалтгүй т             |            |
| <ul> <li>МУИС /Монгол улсын (1)</li> <li>ШУТИС /Шинжлэх уха (1)</li> </ul> | 2                            | <ul> <li>МУБИС /Монгол улсын б</li> </ul> | 0001250405             | Дашням            | Самбуу        |                       | Тэтгэлэг                         |                                       | Төрөөс үзүүлэх тэтгэлэг                |            |
|                                                                            | 3                            | <ul> <li>МУБИС /Монгол улсын б</li> </ul> | ce01302106             | Гэрэлт-Од         | Алтанзул      |                       | Тэтгэлэг                         |                                       | Төрөөс үзүүлэх тэтгэлэг                |            |
| Санхуугийн дэмжлэгийн төлөв +                                              | 4                            | <ul> <li>МУБИС /Монгол улсын б</li> </ul> | йю03242101             | Дашзэвэг          | Цэрэннадмид   |                       | Тэтгэлэг                         |                                       | Төрөөс үзүүлэх тэтгэлэг                |            |
| П Идэвхтэй (1786)                                                          | 5                            | ▼ МУБИС /Монгол улсын б                   | во02260101             | Батзориг          | Хоролмаа      |                       | Тэтгэлэг                         |                                       | Төрөөс үзүүлэх тэтгэлэг                |            |
| 🗌 Цуцлагдсан (1)                                                           | 6                            | • МУБИС /Монгол улсын б                   | мз02252401             | Энхболд           | Номин         |                       | Тэтгэлэг                         |                                       | Төрөөс үзүүлэх тэтгэлэг                |            |
| <ul> <li>Санхуугийн дэмжлэгийн төрөл +</li> </ul>                          | 7                            | <ul> <li>МУБИС /Монгол улсын б</li> </ul> | кю02232801             | Хишигжаргал       | Нандин-Эрдэнэ |                       | Тэтгэлэг                         |                                       | Төрөөс үзүүлэх тэтгэлэг                |            |
|                                                                            | 8                            | • МУБИС /Монгол улсын б                   | ма02271003             | Оюунчимэг         | Намуун        |                       | Тэтгэлэг                         |                                       | Төрөөс үзүүлэх тэтгэлэг                |            |
| 🗌 Тэтгэлэг (935)                                                           | 9                            | <ul> <li>МУБИС /Монгол улсын б</li> </ul> | ем03212407             | Батбилэг          | Мөнхсаруул    |                       | Тэтгэлэг                         |                                       | Төрөөс үзүүлэх тэтгэлэг                |            |
| <ul> <li>Буцалтгүй тусламж (784)</li> <li>Зээл (68)</li> </ul>             | 10                           | <ul> <li>МУБИС /Монгол улсын б</li> </ul> | рю02281629             | Түвшинжаргал      | Баасансүрэн   |                       | Тэтгэлэг                         |                                       | Төрөөс үзүүлэх тэтгэлэг                |            |
|                                                                            | 11                           | <ul> <li>МУБИС /Монгол улсын б</li> </ul> | дв02231705             | Менхбат           | Ариунзаяа     |                       | Тэтгэлэг                         |                                       | Төрөөс үзүүлэх тэтгэлэг                |            |
| Санхуугийн дэмжлэгийн зориулалт +                                          | 12                           | • МУБИС /Монгол улсын б                   | рн02231201             | Ганболд           | Дэлгэрмөрөн   |                       | Тэтгэлэг                         |                                       | Төрөөс үзүүлэх тэтгэлэг                |            |
| Харуулах мэдээлэл байхгүй байна.                                           | 13                           | <ul> <li>МУБИС /Монгол улсын б</li> </ul> | бю03240108             | Сагатбек          | Ахбота        |                       | Тэтгэлэг                         |                                       | Төрөөс үзүүлэх тэтгэлэг                |            |
|                                                                            | 14                           | • МУБИС /Монгол улсын б                   | рд03230305             | Батсүх            | Саранчимэг    |                       | Буцалтгүй тусламж                |                                       | Төрөөс үзүүлэх буцалтгүй т             |            |
| ▲ Эх сурвалж +                                                             | 15                           | • МУИС /Монгол улсын их                   | ув03222522             | Алтанхүү          | Нандинзаяа    |                       | Буцалтгүй тусламж                |                                       | Төрөөс үзүүлэх буцалтгүй т             |            |
| Боловсролын зээлий (166)                                                   |                              |                                           |                        |                   |               |                       |                                  |                                       |                                        | +          |
| МУБИС /Монгол улсы (124) 1 2 3 4 5 6 7 8 9 10 Дараах > Мерийн тоо 15 ↓     |                              |                                           |                        |                   |               |                       |                                  |                                       |                                        |            |

## 4. ДБУМС устгах боломжтой эсэхийг мэдээлнэ. Дэд цонхны устгах товч дарна.

| 😎 Санхүүгийн дэмжлэг                                                                                          | Хянах самбар          |                                                      | Жагсаалт          |                      | Гад          | аад                        | 🖪 Тайлан            |                       |                                  | ۵                                     |                                        |            |  |
|----------------------------------------------------------------------------------------------------|-----------------------|------------------------------------------------------|-------------------|----------------------|--------------|----------------------------|---------------------|-----------------------|----------------------------------|---------------------------------------|----------------------------------------|------------|--|
| Хайлт                                                                                                    | Са                    | Санхүүгийн дэмжлэг                                   |                   |                      |              |                            |                     |                       |                                  |                                       | + Санхүүгийн дэмжлэг бүртгэл           |            |  |
| Хайх утгаа оруулна уу                                                                                         | Үр дүн: 1787 Хайлт. ; |                                                      |                   |                      |              |                            |                     |                       |                                  |                                       |                                        |            |  |
| Цэвэрлэх -                                                                                                    | + #                   | Сургалты<br>байгуулла                                | H ≉               | Регистрийн<br>дугаар | * Эцэ<br>нэр | г/эхийн 😞                  | Нэр »               | Суралцагчийн<br>төлөв | Санхүүгийн<br>дэмжлэгийн төрөл * | Санхүүгийн<br>дэмжлэгийн<br>зориулалт | Санхүүгийн<br>дэмжлэгийн «<br>хөтөлбөр | Эх сурвал: |  |
| <ul> <li>МУБИС /Монгол улсы (1785)</li> <li>МУИС /Монгол улсын (1)</li> <li>ШУТИС /Шинжлэх уха (1)</li> </ul> | 1                     | - МУБИС                                              | С /Монгол улсын ( | 5 ул05210113         | Тогт         | охбаяр                     | Чинхүслэн           |                       | Буцалтгүй тусламж                |                                       | Төрөөс үзүүлэх буцалтгүй т             |            |  |
|                                                                                                    | 2                     | - МУБИС                                              | С /Монгол улсын ( | 5 0001250405         | Дац          | мкн                        | Самбуу              |                       | Тэтгэлэг                         |                                       | Төрөөс үзүүлэх тэтгэлэг                |            |  |
|                                                                                                    | 3                     | ▼ МУБИС                                              | С /Монгол улсын ( | 5 ce01302106         | Гэра         | элт-Од                     | Алтанзул            |                       | Тэтгэлэг                         |                                       | Төрөөс үзүүлэх тэтгэлэг                |            |  |
| Санхүүгийн дэмжлэгийн төлөв                                                                                   | + 4                   | - МУБИС                                              | /Монгол улсын (   | 5 йю03242101         | Дац          | зэвэг                      | Цэрэннадмид         |                       | Тэтгэлэг                         |                                       | Төрөөс үзүүлэх тэтгэлэг                |            |  |
| 🗌 Идэвхтэй (1786)                                                                                             | 5                     | - МУБИС                                              | С /Монгол улсын ( | 5 во02260101         | Бат          | зориг                      | Хоролмаа            |                       | Тэтгэлэг                         |                                       | Төрөөс үзүүлэх тэтгэлэг                |            |  |
| 🗌 Цуцлагдсан (1)                                                                                              | 6                     | - МУБИС                                              | С /Монгол улсын ( | б мз02252401         | Мэдээ        | Мэдээлэл устгах            |                     |                       | х элэг                           |                                       | Төрөөс үзүүлэх тэтгэлэг                |            |  |
| Санхүүгийн дэмжлэгийн төрөл                                                                                   | 7                     | - МУБИС                                              | С /Монгол улсын ( | 5 кю02232801         | A A.         | A 4022200/072              |                     |                       | элэг                             |                                       | Төрөөс үзүүлэх тэтгэлэг                |            |  |
|                                                                                                    | * 8                   | - МУБИС                                              | С /Монгол улсын ( | 5 ма02271003         | Ци           | кааруулга<br>нхуслэн . Тог | тохбаяр - г устгахл | аа итгэптэй байна     | элэг                             |                                       | Төрөөс үзүүлэх тэтгэлэг                |            |  |
| 🔲 Тэтгэлэг (935)                                                                                              | 9                     | - МУБИС                                              | С /Монгол улсын ( | 5 ем03212407         | Устг         | асан тохиопли              | опл лахин сэргээх б | аа тоолого салаа      | элэг                             |                                       | Төрөөс үзүүлэх тэтгэлэг                |            |  |
| <ul> <li>Буцалтгүй тусламж (784)</li> <li>Зээл (68)</li> </ul>                                                | 10                    | <ul> <li>МУБИС /Монгол улсын б рю02281629</li> </ul> |                   |                      |              |                            |                     |                       | элэг                             |                                       | Төрөөс үзүүлэх тэтгэлэг                |            |  |
|                                                                                                    | 11                    | ▼ МУБИС                                              | /Монгол улсын (   | 5 дв02231705         |              |                            | усттах Болия        |                       | элэг                             |                                       | Төрөөс үзүүлэх тэтгэлэг                |            |  |
| Санхүүгийн дэмжлэгийн зориулалт -                                                                             | + 12                  | - МУБИС                                              | /Монгол улсын (   | 5 рн02231201         | Ган          | Болд                       | Дэлгэрмөрөн         |                       | Тэтгэлэг                         |                                       | Төрөөс үзүүлэх тэтгэлэг                |            |  |
| Харуулах мэдээлэл байхгүй байна.                                                                              | 13                    | - МУБИС                                              | С /Монгол улсын ( | 5 бю03240108         | Car          | атбек                      | Ахбота              |                       | Тэтгэлэг                         |                                       | Төрөөс үзүүлэх тэтгэлэг                |            |  |
|                                                                                                    | 14                    | - МУБИС                                              | С /Монгол улсын ( | 5 рд03230305         | Бат          | сүх                        | Саранчимэг          |                       | Буцалтгүй тусламж                |                                       | Төрөөс үзүүлэх буцалтгүй т             |            |  |
| ⊿ Эх сурвалж                                                                                                  | + 15                  | • МУИС                                               | /Монгол улсын их  | ув03222522           | Алт          | анхүү                      | Нандинзаяа          |                       | Буцалтгүй тусламж                |                                       | Төрөөс үзүүлэх буцалтгүй т             |            |  |
| 🔲 Боловсролын зээлий (166)                                                                                    |                       |                                                      |                   |                      |              |                            |                     | •                     |                                  |                                       |                                        | ۱.         |  |
| _ МУБИС /Монгол улсы (124) 1 2 3 4 5 6 7 8 9 10 Дараах > Мерийн тоо 15 ♥                                      |                       |                                                      |                   |                      |              |                            |                     |                       |                                  |                                       |                                        |            |  |
| ▲ Хүис -                                                                                                    | +                     |                                                      |                   |                      |              |                            |                     |                       |                                  |                                       |                                        |            |  |